#### Enhancing Florida's Cancer Surveillance and Registry Data: Implementation of Physician Office Data Capture

Dr. Youjie Huang DOH State Director of Cancer Registry Operations

> Tara Hylton DOH Cancer Epidemiologist

> > Dr. Jill A. MacKinnon FCDS Project Director

# Today's Webinar

- Audience: Medical Oncologists, Hematologic Oncologists, and Urologists office staff
- Cancer Surveillance in Florida
- Role of Florida Cancer Data System
  - Existing data capture model
  - New data capture model
- Getting started
  - Registration
  - Data Submission
- Questions

Physician Office Webinar February

2013

## Florida Cancer Data System Background

- Legislatively Mandated 1978
  - DOH was mandated to collect health information on all cancers diagnosed and treated in the state and enforce compliance
- Statewide, Population-Based, Incidence

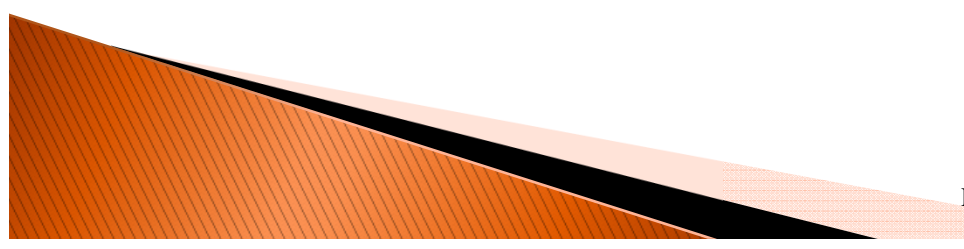

# **Reporting Legislation**

Florida Statute 385.202 provides for the establishment of a statewide cancer surveillance system

- Facility Reporting covered under
  - Florida Statute 395 Hospitals
  - Florida Statute 408.07 Radiation therapy centers
- Physician Reporting covered under
  - Florida Statute 391
  - Florida Statute 483
  - Rule 64D3

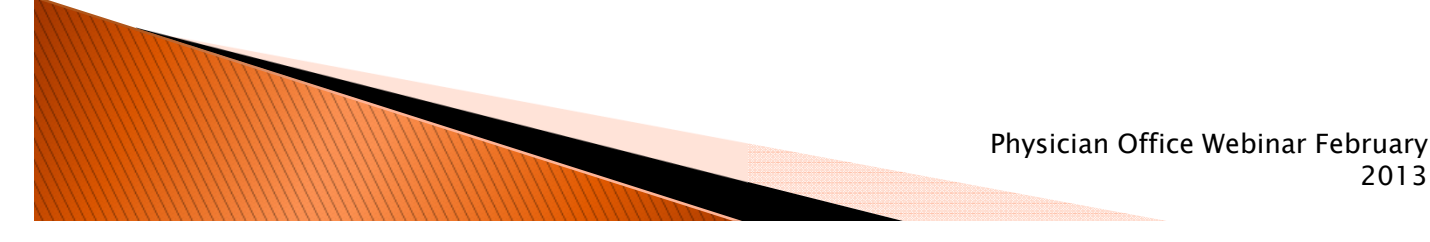

4

2013

# Florida Cancer Data System

- Incidence Only
  - Snapshot of patient/cancer at time of diagnosis and first course of therapy
- Annual data submission (100% electronic)
  - 185,000 Cancer Records
    - ~ 115,000 Incidence

- 150,000 Death Records
- ~ 500,000 Inpatient Discharge Records
- ~ 500,000 Outpatient/Ambi Surgery discharge
- Over 1 million pathology records

# HIPAA and Data Security

- FCDS is legislatively mandated public health surveillance
  - <u>Exempt</u> from the data release provisions in HIPAA
- No patient Release of Information is necessary
- Data transfer using state of the art webbased secure and encrypted transfer protocols
- Encrypted database
- Database behind 2 firewalls

#### **No HIPAA Issues**

#### **Data Security**

#### Current Facility–Based Procedures (Hospitals, RT and Ambi Surgical facilities)

- A professional abstractor completes a full and complete abstract on each cancer patient
  - Using nationally prescribed standards and codes
  - Take approximately 30–60 minutes to complete

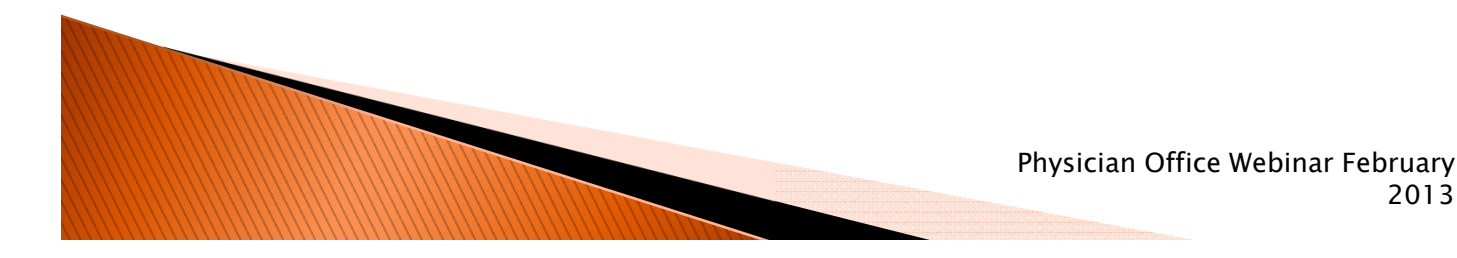

2013

## Cancer Dx/Management Model is Changing

- The diagnosis and management of cancer has evolved and no longer fits the model implemented in the late 1970's when FCDS designed the data collection structure
  - Diagnosis and treatment of many cancers shift from the hospital to the private practitioner's office

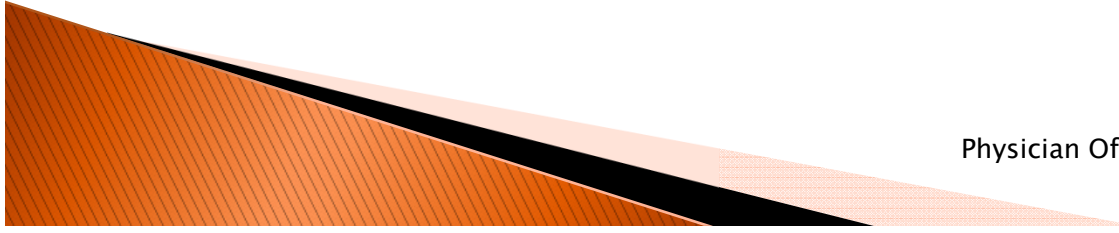

## Cancer Dx/Management Model is Changing

- As more and more cancer patients become cancer survivors, more information is needed by the medical community to improve the quality of life for our cancer survivors
- Survival is no longer the only salient endpoint

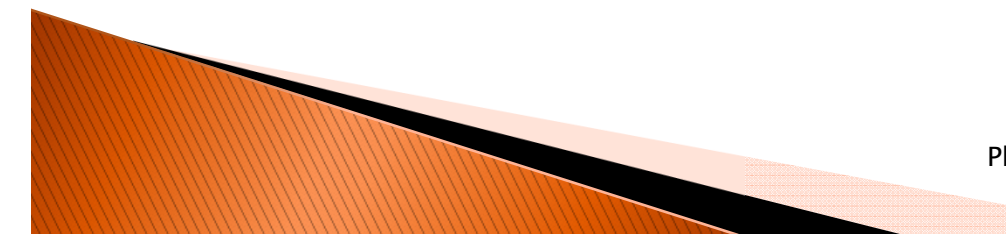

### Ramifications of old Model on Cancer Surveillance

- Underestimates of the incidence of certain cancers
  - Diagnosis/treatment taking place outside hospital
- Treatment incomplete
  - Not capturing the full first course of treatment
    - Specifically chemotherapy

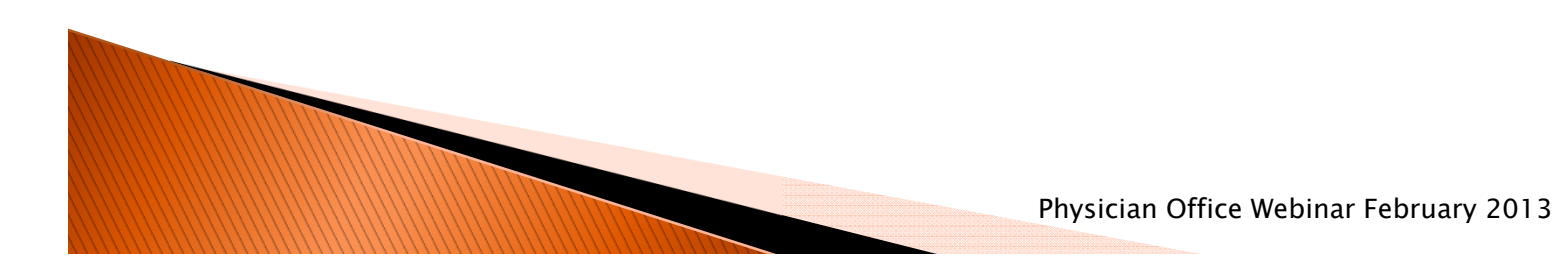

### Ramifications of Under Reporting and Incomplete Data on the Cancer Patient

Data used by policy makers

- Misallocation of funds and services
  - Inability to identifying areas/subgroups in need
- Data used by researchers
  - Incorrect/ incomplete/misleading:
    - Sampling frame for patient studies
    - Data for hypothesis driven research
    - Trends over time

## **Overview of the New Model**

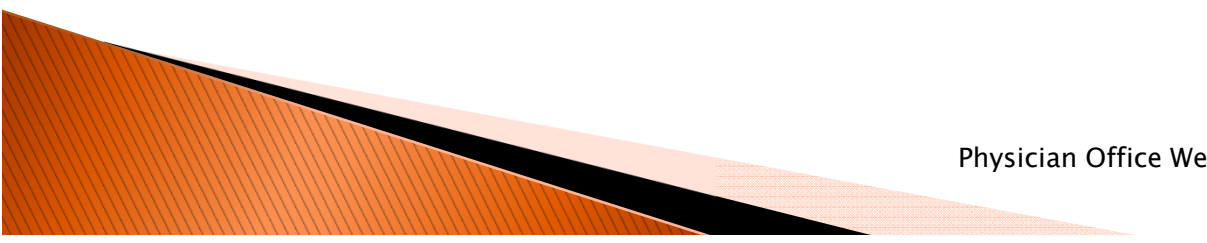

# Integrating/Consolidating Data from Multiple Sources

- Hospitals
- Ambulatory Surgery Centers
- Radiation Therapy Centers
- Pathology laboratories
- Mortality
- Physician offices
  - Diagnosing or treating cancer

Result: — a more complete picture

# Impact on Physician Office

- Minimal operation/financial impact
- 100% electronic submission No paper forms to complete
- Two reporting Options
  - 1) Electronic using existing data or
  - 2) Single entry

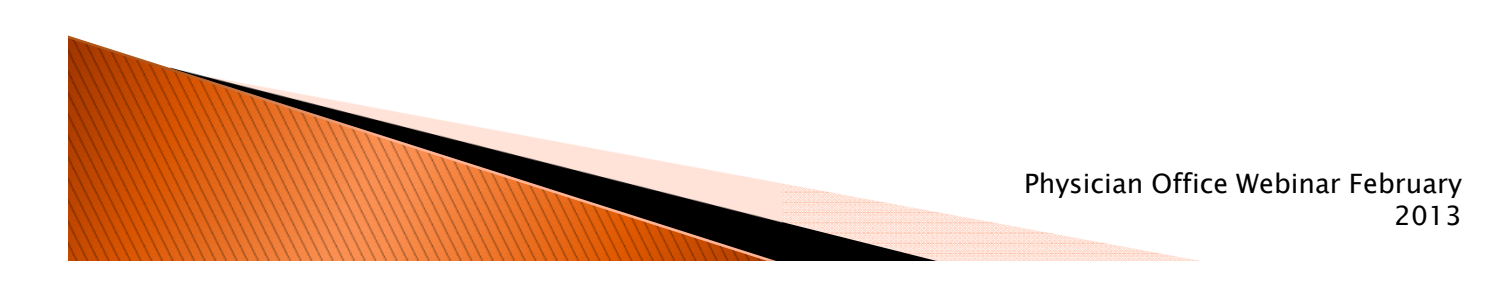

# Physician Office Reporting Option 1

#### Electronic submission of existing data

- Medical insurance claims data
  - National standard record layout currently used by private practitioners through the state and nation
    - Patient demographic data
    - Procedure data with dates
    - Granular level treatment data
  - Omit any financial data
  - Filter on list of ICD-9 cancer diagnoses

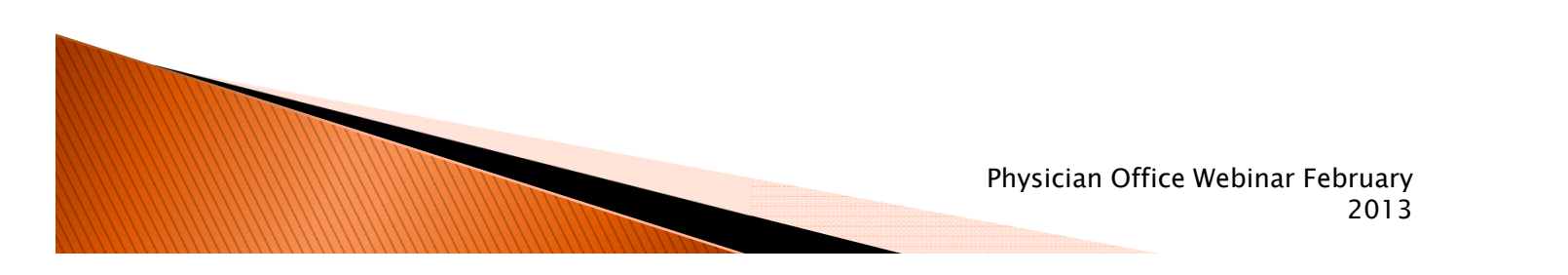

#### Physician Office Reporting Using Medical Claims Data

- Data submitted to FCDS at the same time physician's normal insurance submission
- Using existing insurance industry standard record layout (837 record v5010)
   NO FINANCIAL DATA

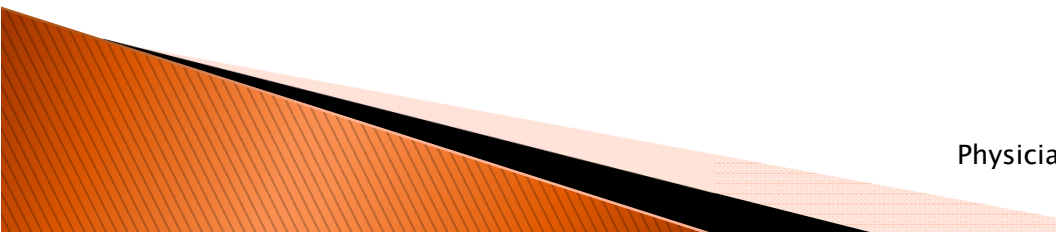

# Physician Office Reporting Option 2

- Single entry into web-based reporting module
- Using medical claims elements
  No professional abstractor percessar
  - No professional abstractor necessary
  - Any office staff member can input data

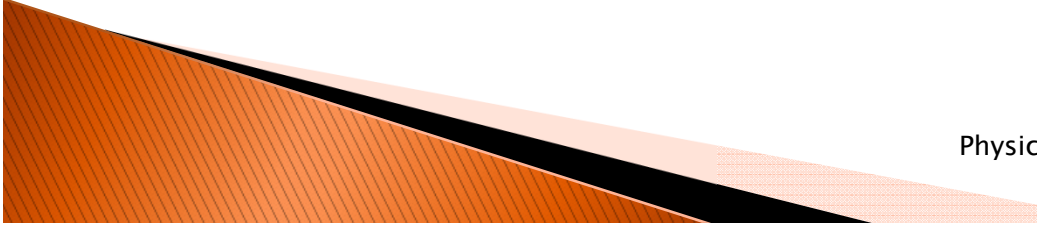

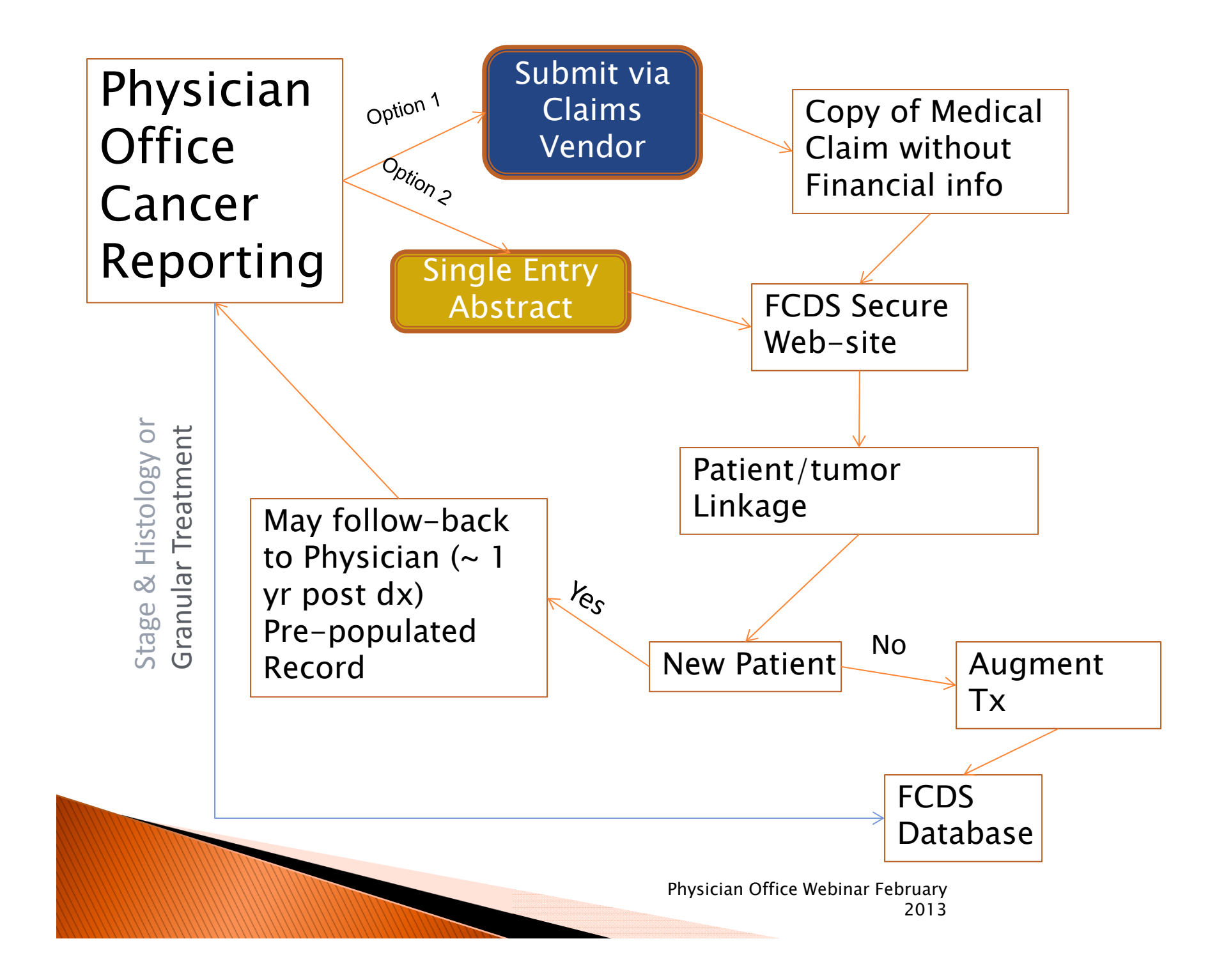

# Why Use Medical Insurance Claim Elements

- Established national standard
  - Data submission and data elements
- Can be made compatible with cancer surveillance standards
  - Crosswalk/derive treatment/procedure codes to cancer registry codes
  - Anti-neoplastic agents, RT, Hormones
  - Ancillary therapies to enhance chemo tolerance

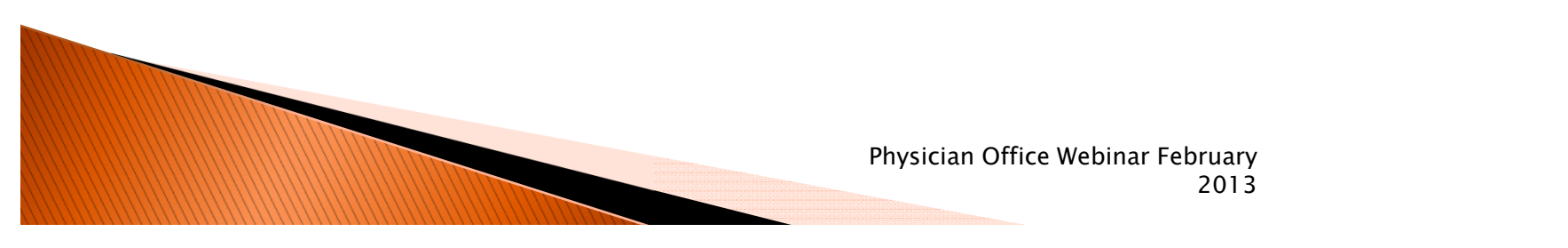

## Physician Reporting Specific Aims

- Operationalize the transfer of data using a national standard to virtually eliminate the private physician reporting burden
- FL cancer surveillance enhancement priorities
  - Identify missed case (physician office only cases)
  - Enhance treatment data
    - First course
    - Subsequent treatment
  - Active date of last contact

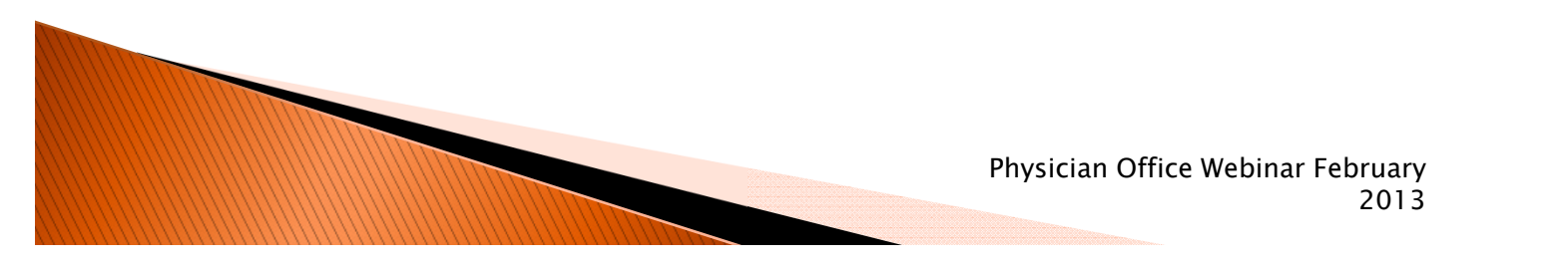

# **Pilot Tested Methodology**

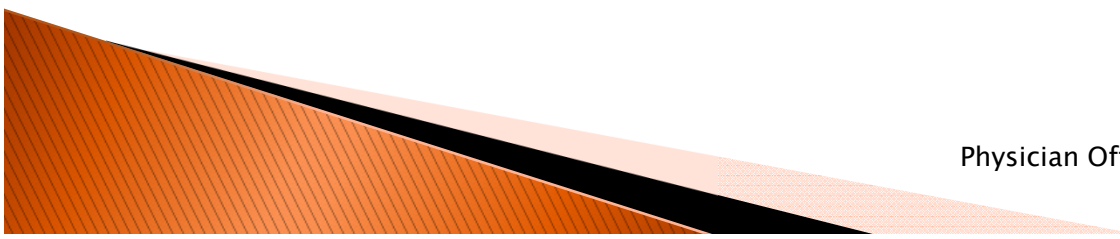

# Pilot Test

- Florida Cancer Specialists
  - Dr. Scott Tetreault
  - Mr. Todd Schonherz
  - Claims vendor: Unlimited Systems
    - Brian Glockerman

#### Special Thanks for their Outstanding Support and Assistance

## Florida Cancer Specialists: Pilot Test Overview

- Unlimited Systems Claims processing
  - Upload via SFTP
    - Interval set by Unlimited Systems
- Nationally standard electronic insurance submission
  - The 837 record in a 5010 version
    - Every insurance claim in the nation is submitted using this record and layout

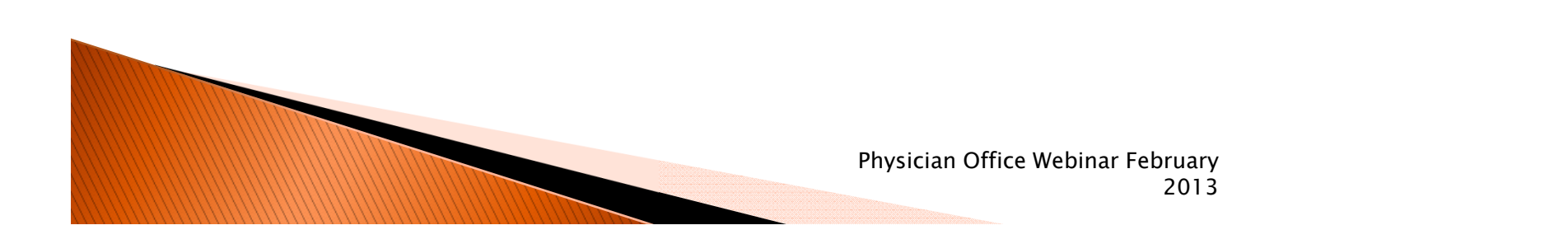

# FCS Pilot Test – Overview

- Data uploads began in July 2012
- ~ 3.7 million rows of data submitted
  - Last quarter 2011 present
  - Relational database patient, diagnosis, procedures
- Received via SFTP parsed into FCDS database
  - Translation, consolidation and analysis software developed

#### Case Identification using Florida Cancer Specialists Data

> 29% missed cases

Distribution of missed cases not random

- ~ 15% leuk/lymph
- ~ 10% myelodysplastic syndrome
- ~ 11% GYN and prostate

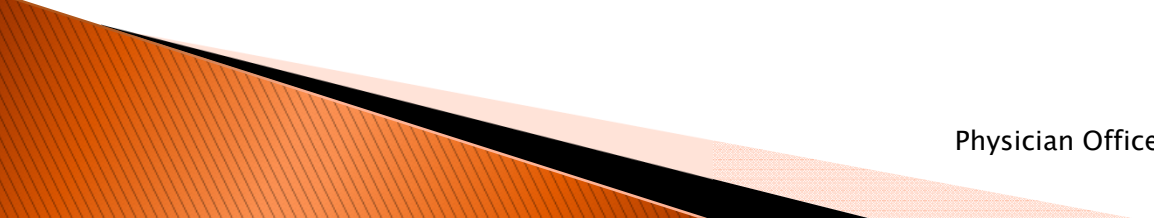

#### **Case Augmentation using Florida Cancer Specialists Data**

- 71% match rate at patient/tumor level
- Augmented date of last contact and treatment data on 100% of cases

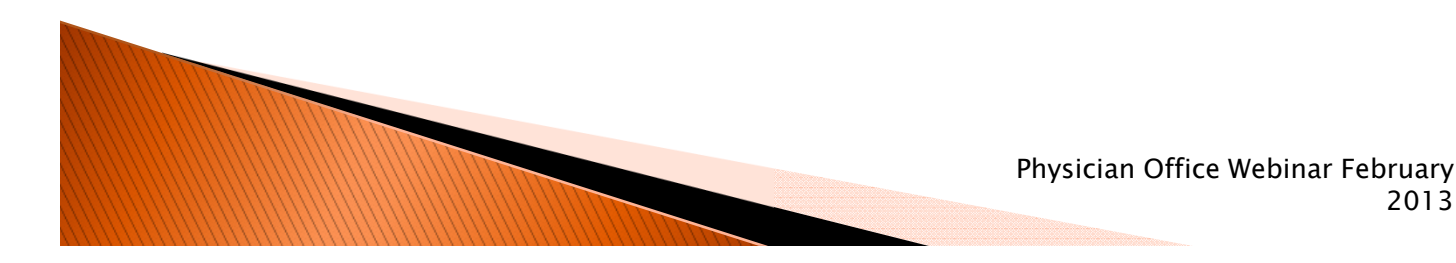

2013

# Physician/Practice Benefits

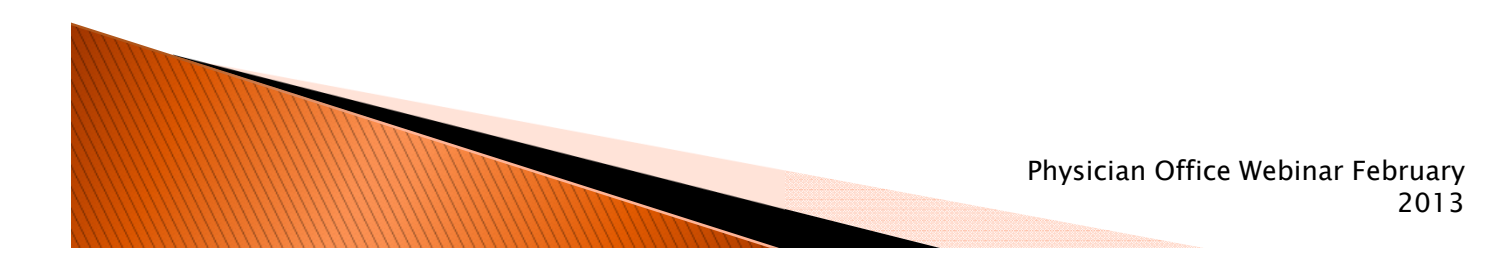

# Immediate: Follow-up Requests

- Physician office will no longer need to provide annual patient follow-up requests to ACoS hospitals
- Resulting in saving private practitioners time and money
  - FCDS will provide the date of last contact to hospital-based cancer registries
    - Date of last contact and treatment only
- Estimated savings to practice in staff time ~ .25 FTE

# FCDS/Physician Partnership

- Work with physicians to identify and automate critical quality measures specific to oncology practices
  - Estimated cost savings to physician office
- FCDS will combine multiple data streams to provide most of the physician/practice specific data items utilizing the FCDS files:
  - Claims data
  - Statewide Registry
  - Histopathology reports
  - Clinical pathology test results

## **Getting Started**

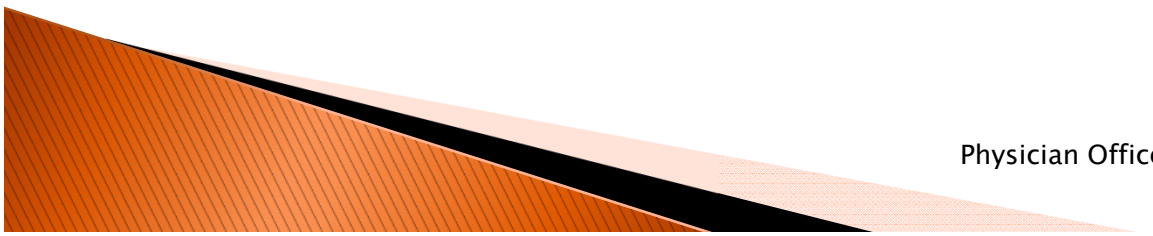

# Phased Approach

- Phase 1: Physician registration
  - Using Physician Personal Identifier (PPID) located in the top right of the DOH letter, access Physician registration page and complete contact information and election of reporting option
    - If Option 1 Electronic submission
    - If Option 2 Single entry. Additional webinar necessary for office staff training and access to webbased form

#### Phase 2: Reporting data

# Physician Office Registration

Using PPID on DOH Letter

Verify information
 Assign contact person
 Indicate MU2 plans

4) Select reporting option

Option 1 – Electronic Submission

- Work with vendor
- Technical support to vendor
  - -Data standards
  - -System access
  - -Transmission admin

Option 2 – Single Entry -Work with office staff -Technical support to staff - Create User Account - Username/Password -Data submission and standards

# Fcds.med.miami.edu

To enter the Physician page click the Physicians tab on Menu bar or the green Physician Registration box

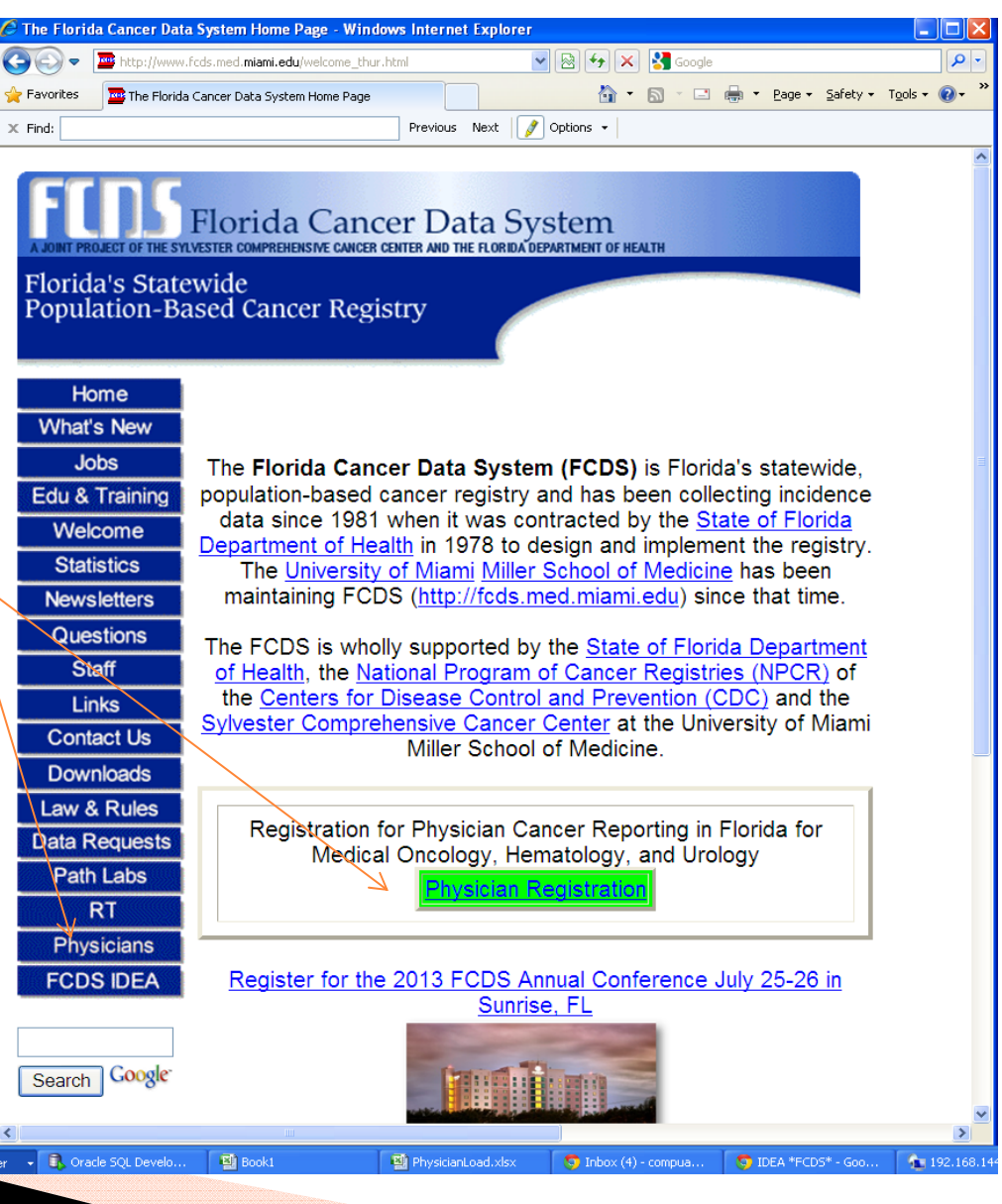

# **Physician Page**

| 🤗 The Florida Cancer Data S                         | System - Physician Reporting - Windows Internet Expl                                                                                                    | orer                                                                                                    |                        |                                                                                |
|-----------------------------------------------------|----------------------------------------------------------------------------------------------------|----------------------------------------------------------------------------------------------------|------------------------|--------------------------------------------------------------------------------|
| 🚱 🗢 📼 http://www.fcc                                | ds.med. <b>miami.edu</b> /inc/physicians.shtml#                                                                                                    | 💌 🗟 🍫 🗙 🚼 Google                                                                                                    |                        |                                                                                |
| 🚖 Favorites 🛛 🔤 The Florida Ca                      | ancer Data System - Physician Reporting                                                                                                    | 🐴 🔹 🔂 🕤 🖃 🖶 Y Bage 🕶 Safety                                                                                                    | • T <u>o</u> ols • 🕢 • |                                                                                |
| Florid<br>Popula                                    | <b>The State Wide</b><br>a's State Wide<br>ation-Based Cancer Registry                                                                                                    | ta System<br>Eriorida department of health                                                                                                    |                        |                                                                                |
| Ho<br>What'<br>Jo<br>Edu &<br>VVek<br>Stati<br>News | Reporting for Medical Or      s New    Practices      bbs    Webinar    Register toda      Training    Webinar    Florida for M      come    800-683-456    B00-683-456      Handouts    Webinar hand      before the www    Manual    Florida Physic | ncology, Hematology and Urology<br>ay for Physician Cancer Reporting in<br>edical Oncology, Hematology, and<br>uary 21st, 1-2 PM, dial-in number:<br>4, access code: 597965,<br>douts - check back a couple of days<br>ebinar<br>cians' Cancer Reporting Manual - |                        | Buttons linking<br>physician<br>office personnel to<br>appropriate<br>material |
| Conta<br>Conta<br>Down<br>Law 8<br>Data R           | aff Comming Feb.<br>aff Recording Webinar recording after the web<br>act Us Tutorials Short tutorial<br>FCDS IDEA:<br>Registration Physician Re<br>Reguests Physician Vendor Report                                                                   | 20<br>ording - check back a couple of days<br>binar<br>s on Physician registrations with<br>porting Registration<br>ting                                                                                                    |                        |                                                                                |
| Path<br>Phys<br>FCD                                 | Reporting for DermatologLabsFCDS IDEA requires free<br>already may have on you<br>info)S IDEA                                                                                                    | gy Practices<br>Adobe Flash/Reader software you<br>ir computer from (click for more                                                                                                    |                        |                                                                                |
|                                                     |                                                                                                    | Trusted sites                                                                                                    | • 🔍 125% • 🛒           |                                                                                |
|                                                     |                                                                                                    | Physician Offi                                                                                                    | ce Webinar Febru       | ary                                                                            |
|                                                     |                                                                                                    |                                                                                                    | 20                     | )13                                                                            |

#### First Time entering the FCDS Physician Registration: Choose Physician Practice Type

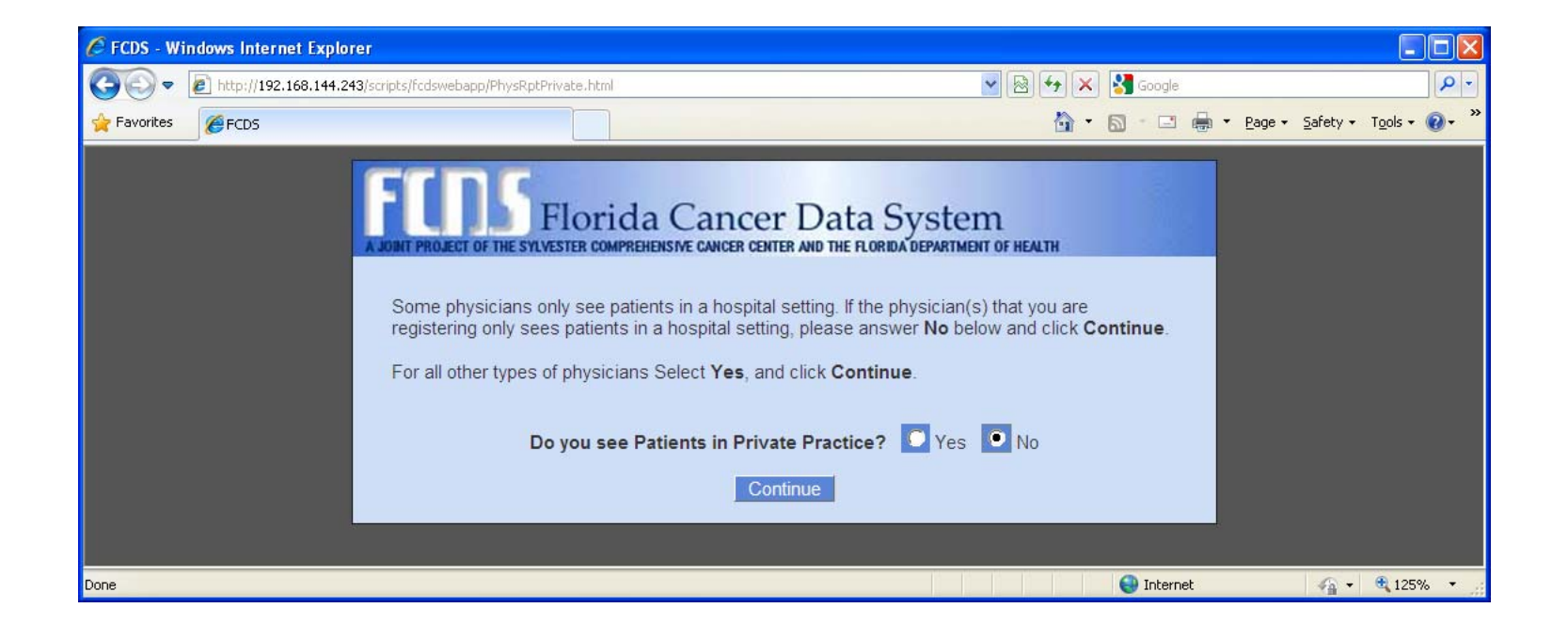

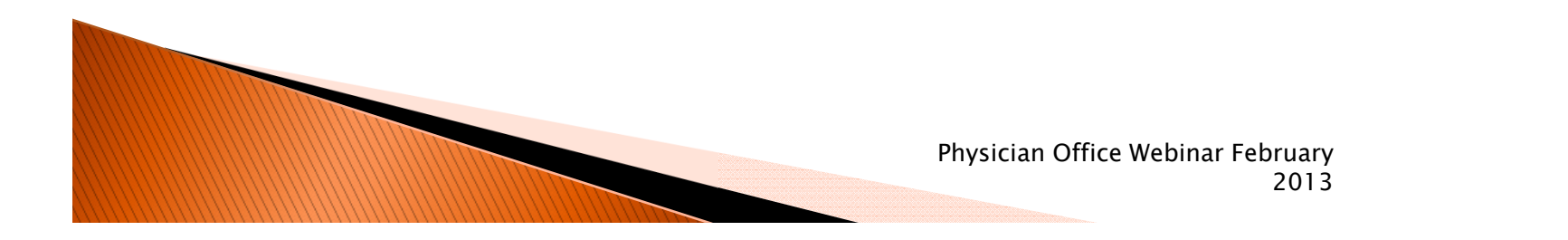

### Practice Type - Classify each Florida Physician

- Member (employee) of an institutional practice
  - Hospital
  - Medical School
  - Medical/Cancer Center
- Member of a private practice
  - Sees patients in a private office
    - May also see patients in institutional setting

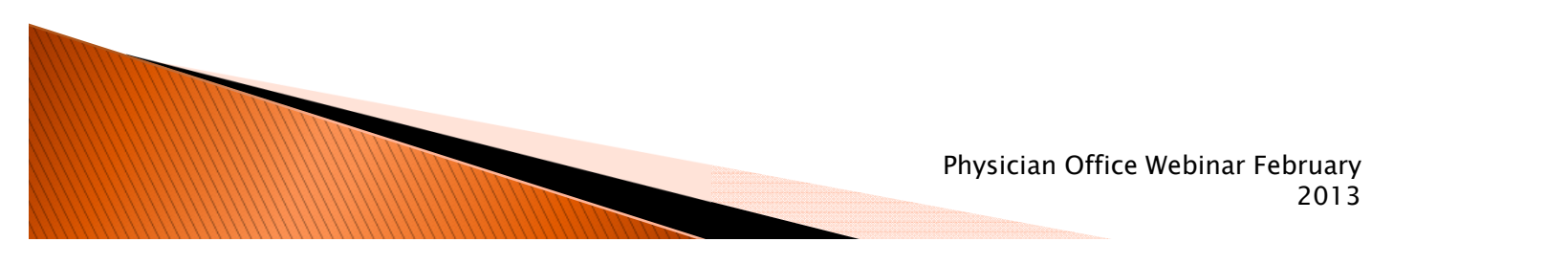
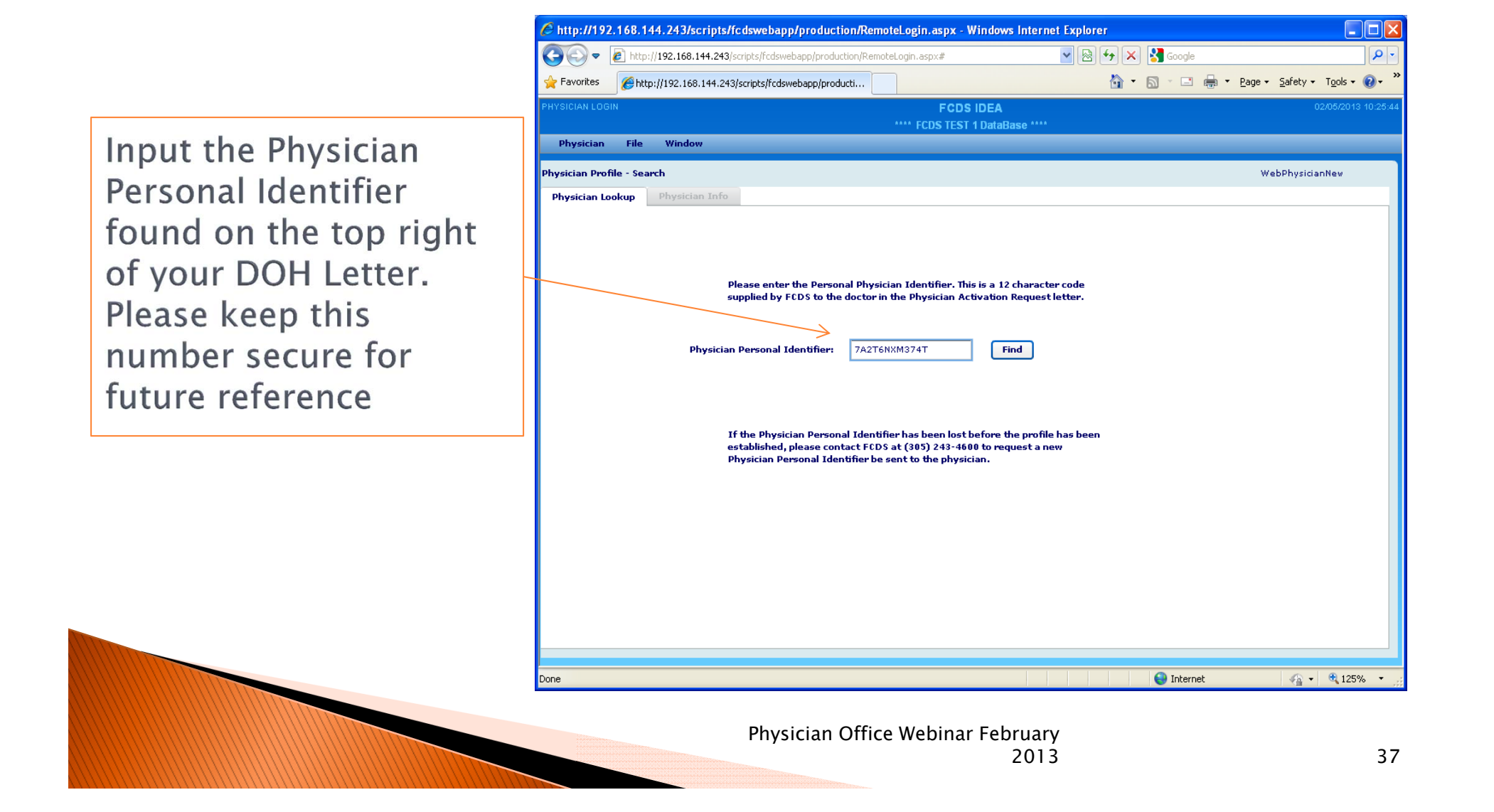

A message will appear the first time the Physician Info panel is displayed. Click the Close button to continue with registration.

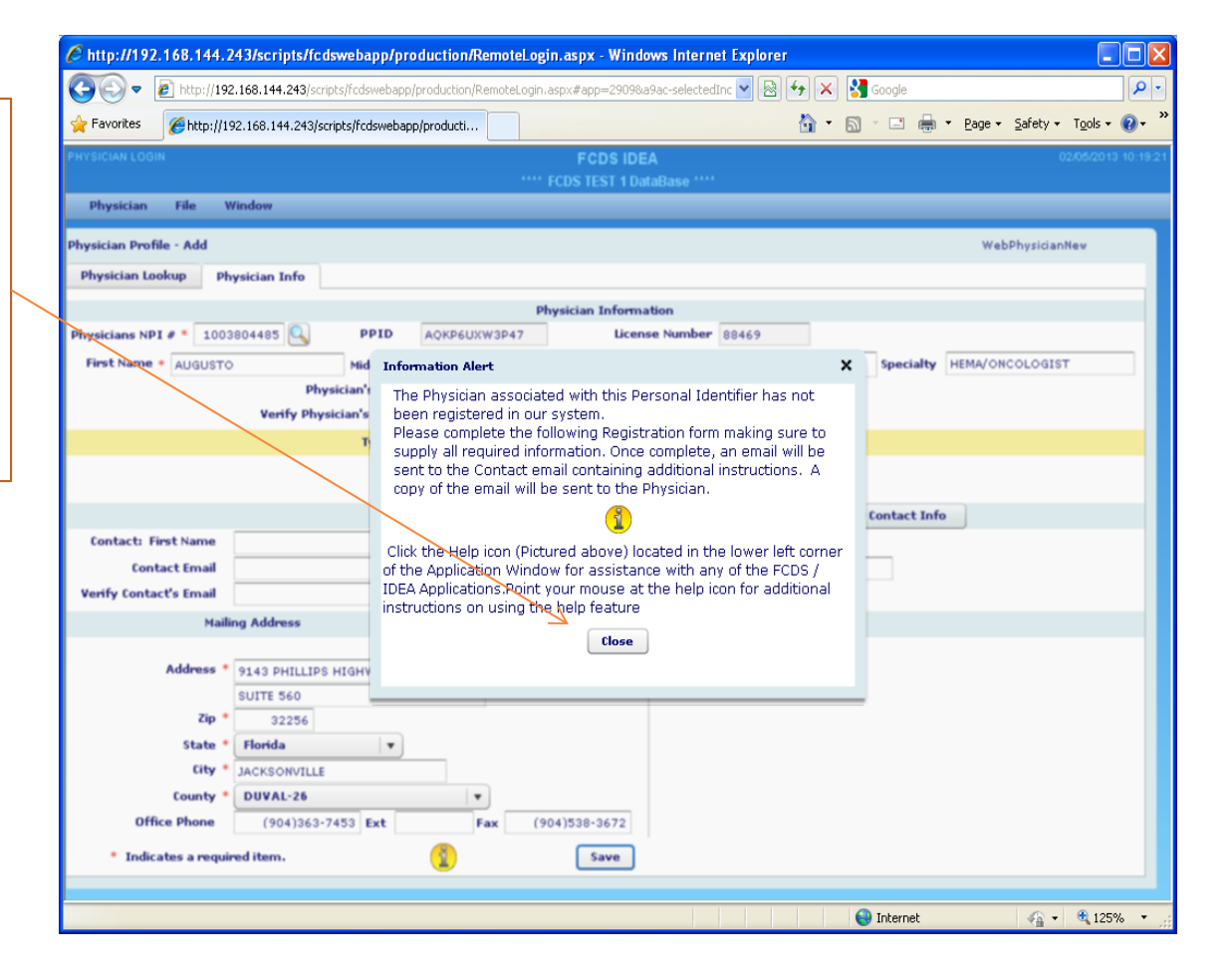

#### Hospital Based Physician (Data from DOH License Files merged with NPI Files)

Review everything. The only field the user is required to fill in is the Physician's email address.

If this is not the current mailing address for this physician please correct. Click the Save button at the bottom of the screen when all data has been entered

|                                                                                                    |                                                                                                    |                   | FCDS II                   | DEA            |             |         |                     | 02/15/201   |
|----------------------------------------------------------------------------------------------------|----------------------------------------------------------------------------------------------------|-------------------|---------------------------|----------------|-------------|---------|---------------------|-------------|
|                                                                                                    |                                                                                                    | F                 | lorida Cancer Dat         | a System - INC | 1           |         |                     |             |
| Physician File W                                                                                                    | Vindow                                                                                                    |                   |                           |                |             |         |                     |             |
| Physician Profile - Add                                                                                                    |                                                                                                    |                   |                           |                |             |         | WebPl               | hysicianNew |
| Physician Lookun Dh                                                                                                    | uniting Tofa                                                                                                    |                   |                           |                |             |         |                     |             |
|                                                                                                    |                                                                                                    |                   |                           |                |             |         |                     |             |
|                                                                                                    |                                                                                                    |                   | Physician Infor           | mation         |             | 1       |                     |             |
| Physicians NPI # * 1588                                                                                                    | 876411 V PPID                                                                                                    | EBN96JXS3Y42      | Lic                       | ense Number    | 99380       |         | , <u> </u>          |             |
| First Name * ANN                                                                                                    | Middle Na                                                                                                    | me E              | La                        | st Name * P    | HYSICIAN    |         | Specialty UROLOGIST | г           |
|                                                                                                    | Physician's Emai                                                                                                    | I * newphysician@ | compuace.com              |                |             |         |                     |             |
|                                                                                                    | Verify Physician's Email                                                                                                    | * newphysician@   | compuace.com              |                |             |         |                     |             |
|                                                                                                    |                                                                                                    |                   |                           |                |             |         |                     |             |
|                                                                                                    | Type of                                                                                                    | Practice * 💿 🗄    | lospital Based            |                |             |         |                     |             |
|                                                                                                    |                                                                                                    |                   |                           |                |             |         |                     |             |
|                                                                                                    |                                                                                                    |                   |                           |                |             |         |                     |             |
|                                                                                                    |                                                                                                    | Contact Inf       | ormation (Primar          | y Office Conta | act)        | Clear ( | Contact Info        |             |
|                                                                                                    |                                                                                                    |                   |                           |                |             |         |                     |             |
| Contact: First Name                                                                                                    | MANDY                                                                                                    | Last Name         | WENTWORTH                 |                |             |         |                     |             |
| Contact: First Name<br>Contact Email                                                                                                    | MANDY                                                                                                    | Last Name         | Contact Phon              | e (305)6       | 23-5500 Ext | 1       | 03                  |             |
| Contact: First Name<br>Contact Email<br>Verify Contact's Email                                                                                | MANDY                                                                                                    | Last Name         | Contact Phon              | e (305)6       | 23-5500 Ext | 1       | 03                  |             |
| Contact: First Name<br>Contact Email<br>Verify Contact's Email<br>Maili                                                                       | MANDY  MANDY  Maintain  Mandy  Mandy | Last Name         | WENTWORTH<br>Contact Phon | 2 (305)6       | 23-5500 Ext | 1       | 03                  |             |
| Contact: First Name<br>Contact Email<br>Verify Contact's Email<br>Maili                                                                       | MANDY                                                                                                    | Last Name         | WENTWORTH<br>Contact Phon | • (305)6       | 23-5500 Ext | 1       | 03                  |             |
| Contact: First Name<br>Contact Email<br>Verify Contact's Email<br>Maili<br>Address *                                                          | MANDY ng Address 123 MAIN STREET                                                                                                    | Last Name         | WENTWORTH<br>Contact Phon | 2 (305)6       | 23-5500 Ext | 1       | 03                  |             |
| Contact: First Name<br>Contact Email<br>Verify Contact's Email<br>Maili<br>Address *<br>Zin *                                                 | MANDY  ng Address  123 MAIN STREET  22119                                                                                                    | Last Name         | WENTWORTH<br>Contact Phon | e (305)6       | 23-5500 Ext | 1       | 03                  |             |
| Contact: First Name<br>Contact Email<br>Verify Contact's Email<br>Maili<br>Address *<br>Zip *                                                 | MANDY  ng Address  123 MAIN STREET  32118  Elocida                                                                                                    | Last Name         | WENTWORTH<br>Contact Phon | a (305)6       | 23-5500 Ext | 1       | 03                  |             |
| Contact: First Name<br>Contact Email<br>Verify Contact's Email<br>Maili<br>Address *<br>Zip *<br>State *                                      | MANDY  Ing Address  I23 MAIN STREET  32118  Florida  V                                                                                                    | Last Name         | WENTWORTH<br>Contact Phon | a (305)6       | 23-5500 Ext | 1       | 03                  |             |
| Contact: First Name<br>Contact Email<br>Verify Contact's Email<br>Maili<br>Address *<br>Zip *<br>State *<br>City *                            | MANDY  I23 MAIN STREET  I23 MAIN STREET  I23 MAIN STREET  DAYTONA BEACH  VOID32A-74                                                                                                    | Last Name         | WENTWORTH<br>Contact Phon | a (305)6       | 23-5500 Ext | 1       | 03                  |             |
| Contact: First Name<br>Contact Email<br>Verify Contact's Email<br>Maili<br>Address *<br>Zip *<br>State *<br>City *<br>County *                | MANDY  Ing Address  I23 MAIN STREET  S2118  Florida VOLUSIA-Z4  (BCCUSEA 4100                                                                                                    |                   | Contact Phon              | a (305)6       | 23-5500 Ext | 1       | 03                  |             |
| Contact: First Name<br>Contact Email<br>Verify Contact's Email<br>Mail<br>Address *<br>Zip *<br>State *<br>City *<br>County *<br>Office Phone | MANDY  Address  123 MAIN STREET  32118  Florida  VOLUSIA-Z4  (386)254-4199 Ext                                                                                                    | Last Name         | (386)947-4680             | (305)6         | 23-5500 Ext | 1       | 03                  |             |

### **Registration Confirmation Message**

A confirmation message is displays stating that Physician has been registered and an email sent.

You may enter more physicians for this practice by clicking Ok. If you are only registering one physician click Exit to leave the program.

|                                                                                                    |                                                                                                    |                                              |                                                                    | FORGINEA                                                                                                    | (                                     |             | 000050045.47    |
|----------------------------------------------------------------------------------------------------|----------------------------------------------------------------------------------------------------|----------------------------------------------|--------------------------------------------------------------------|----------------------------------------------------------------------------------------------------|---------------------------------------|-------------|-----------------|
|                                                                                                    |                                                                                                    |                                              |                                                                    | FGDS IDEA                                                                                                    |                                       |             |                 |
| Obusician Eile                                                                                                    | Mindow                                                                                                    |                                              | FIOTIDA                                                            | Calicer Data system                                                                                                    | - INQ                                 |             |                 |
| Physician Phe                                                                                                    | Window                                                                                                    |                                              |                                                                    |                                                                                                    |                                       |             |                 |
| hysician Profile - Add                                                                                                    |                                                                                                    |                                              |                                                                    |                                                                                                    |                                       |             | WebPhysicianNew |
| Physician Lookup P                                                                                                    | hysician Info                                                                                              |                                              |                                                                    |                                                                                                    |                                       |             |                 |
|                                                                                                    |                                                                                                    |                                              | Phy                                                                | vician Information                                                                                                    |                                       |             |                 |
| Physicians NPI # 158                                                                                                    | 8876411                                                                                                    | PPID F                                       | BN96JXS3Y42                                                        | License Nun                                                                                                    | ber 99380                             |             |                 |
| First Name + ANN                                                                                                    |                                                                                                    | Middle Name                                  | E                                                                  | Last Name                                                                                                    | PHYSICIAN                             | Specia      |                 |
|                                                                                                    | Physic                                                                                                    | ian's Email 📍                                | newphysician@comp                                                  | uace.com                                                                                                    |                                       |             |                 |
|                                                                                                    | Verify Physicia                                                                                            | an's Email 🔸                                 | newphysician@comp                                                  | uace.com                                                                                                    | 1                                     |             |                 |
|                                                                                                    |                                                                                                    |                                              |                                                                    |                                                                                                    | _                                     |             |                 |
|                                                                                                    |                                                                                                    | Florid<br>You                                | a Cancer Data System<br>will receive an email                      | π - Dr. ANN PHYSICIA<br>to confirm this registr                                                                                                    | V has Registered Su<br>ation.         | ccessfully! | Info            |
| Contact: First Name<br>Contact Email<br>Verify Contact's Email                                                                     | MANDY                                                                                                    | Florid<br>You                                | la Cancer Data Systen<br>will receive an email<br>Register Another | m - Dr. ANN PHYSICIA<br>to confirm this registi<br>• PPID                                                                                                    | N has Registered Su<br>ation.<br>Exit | ccessfully! | Info            |
| Contact: First Name<br>Contact Email<br>Verify Contact's Email<br>Mai                                                              | MANDY                                                                                                    | Florid<br>You                                | la Cancer Data Systen<br>will receive an email<br>Register Another | m - Dr. ANN PHYSICIA<br>to confirm this registr                                                                                                    | N has Registered Su<br>ation.<br>Exit | ccessfully! | Info            |
| Contact: First Name<br>Contact Email<br>Verify Contact's Email<br>Mai<br>Address                                                   | MANDY<br>Ing Address                                                                                       | Florid<br>You                                | la Cancer Data Syster<br>will receive an email<br>Register Another | m - Dr. ANN PHYSICIA<br>to confirm this regist                                                                                                    | N has Registered Su<br>ation.<br>Exit | ccessfully! | Info            |
| Contact: First Name<br>Contact Email<br>Verify Contact's Email<br>Mai<br>Address<br>Zip                                            | MANDY<br>ling Address<br>123 MAIN STREET                                                                   | Florid<br>You                                | la Cancer Data Syster<br>will receive an email<br>Register Another | m - Dr. ANN PHYSICIA<br>to confirm this registi                                                                                                    | N has Registered Su<br>ation.<br>Exit | ccessfully! | Info            |
| Contact: First Name<br>Contact Email<br>Verify Contact's Email<br>Mai<br>Address<br>Zip<br>State                                   | MANDY<br>ing Address<br>123 MAIN STREET<br>32118<br>Florida                                                | Florid<br>You                                | la Cancer Data Syster<br>will receive an email<br>Register Another | m - Dr. ANN PHYSICIA<br>to confirm this registi                                                                                                    | N has Registered Su<br>ation.         | ccessfully! | Info            |
| Contact: First Name<br>Contact Email<br>Verify Contact's Email<br>Mai<br>Address<br>Zip<br>State<br>City                           | MANDY<br>Iing Address<br>123 MAIN STREET<br>32118<br>Florida<br>DAYTONA BEACH                              | Florid<br>You<br>You                         | la Cancer Data Syster<br>will receive an email<br>Register Another | m - Dr. ANN PHYSICIA<br>to confirm this registi<br>PPID                                                                                                    | N has Registered Su<br>ation.         | ct          | Info            |
| Contact: First Name<br>Contact Email<br>Verify Contact's Email<br>Mai<br>Address<br>Zip<br>State<br>City                           | MANDY<br>Ing Address<br>123 MAIN STREET<br>32118<br>Florida<br>DAYTONA BEACH<br>VOLUSIA-74                 | Florid<br>You                                | a Cancer Data Syster<br>will receive an email<br>Register Another  | m - Dr. ANN PHYSICIA<br>to confirm this registr<br>• PPID                                                                                                    | N has Registered Su<br>ation.         | ccessfully! | Info            |
| Contact: First Name<br>Contact Email<br>Verify Contact's Email<br>Mai<br>Address<br>Zip<br>State<br>City<br>County<br>Office Phone | MANDY<br>Ing Address<br>123 MAIN STREET<br>32118<br>Florida<br>DAYTONA BEACH<br>VOLUSIA-74<br>(386)254-419 | Physician Rep<br>You<br>You<br>P<br>P<br>Ext | a Cancer Data Syster<br>will receive an email<br>Register Another  | TOTAL TOTAL | N has Registered Su<br>ation.<br>Exit | ccessfully! | Info            |

## **Entering Multiple Physicians**

If you clicked OK you will be taken to the PPID entry screen. Input the PPID on the next Physician letter you received.

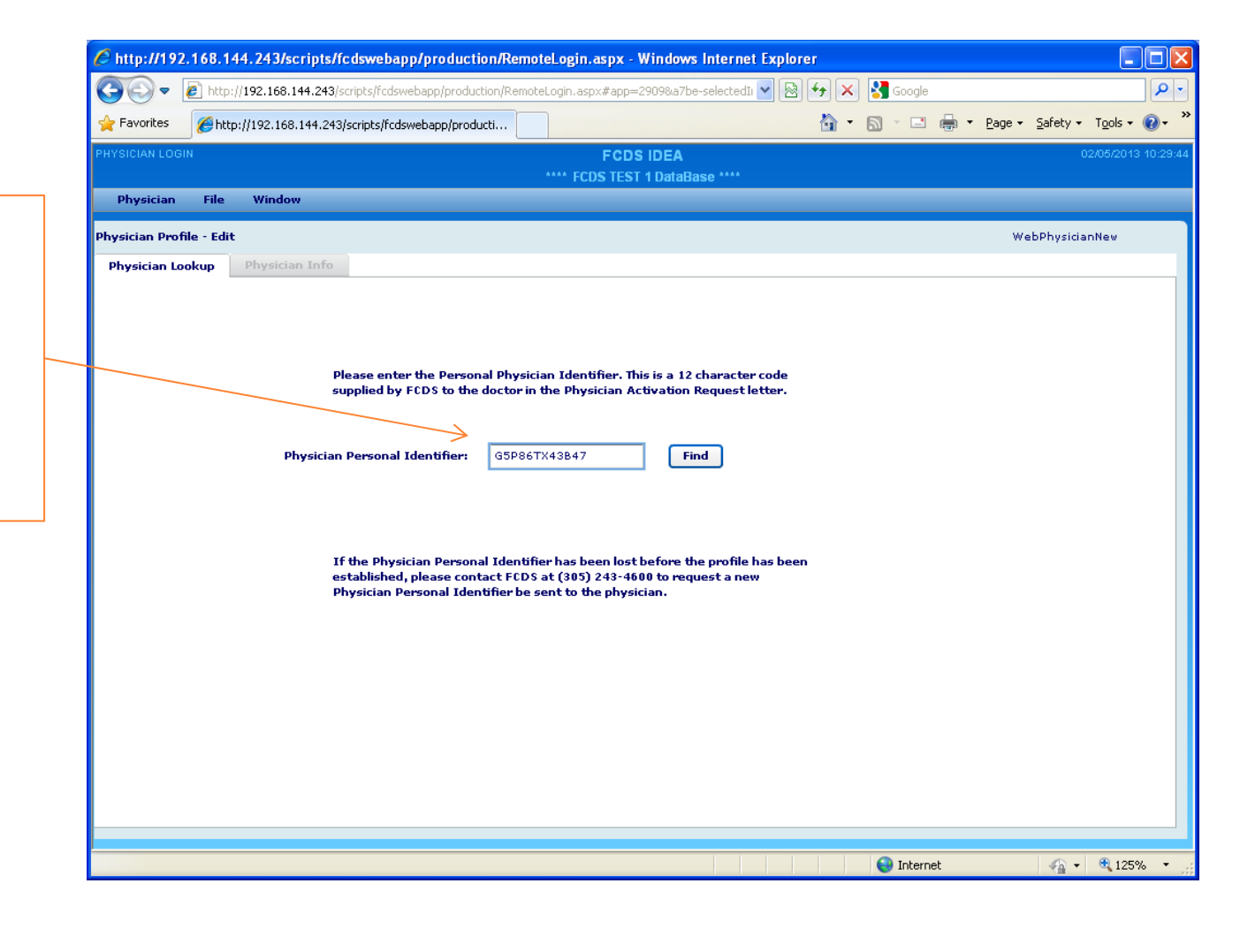

#### Entering Same Contact Data for Multiple Physicians

The system keeps the previous information to make entry easier. The DOH license address is populated by default. If you want a new contact click Clear Contact Info. If you want to use the previous address click Copy Previous.

If you want to use a completely different address use the backspace key to erase

| Process Loga       PCDS LOEA       PCDS 10EA         Physician Fiel       Evide Cancer Outs System: IIIO         Physician Fiel       Window         Physician Lookup       Physician Lookup       Physician Lookup         Physician Lookup       Physician Lookup       Physician Lookup         Pirst Name +                                                                                                    | https://fcdsnew.med.mia         | mi.edu/scripts/fcdswebapp/proc  | luction/RemoteLog  | in.aspx - Windo | ws Internet E     | xplorer           |             |                 |              |                  |
|----------------------------------------------------------------------------------------------------|---------------------------------|---------------------------------|--------------------|-----------------|-------------------|-------------------|-------------|-----------------|--------------|------------------|
| Revaluation Provided Cancer Data System - HIV         Mysician Tede         Weight an Info         Physician Lookup       Physician Info         Physician Info       Physician Info         Physician Info       Physician Information         Physician Information       Physician Information         Physician Information       Physician Information         Physician Information       Physician Information         Physician Information       Physician Information         Physician Information       Physician Information         Physician Information       Physician Information         Physician Information Physician Information         Physician Information Physician Information         Physician Information Physician Information Physicin Information Physician Information Physician Informati                                                                                                    | Physician Login                 |                                 |                    | FCDS            | IDEA              |                   |             |                 |              | 02/15/2013 11:   |
| Physician       First       Window       WebPhysician Lookup         Physician Lookup       Physician Info       Physician Lookup       Physician Lookup         Physician Lookup       Physician Lookup       Physician Lookup       Physician Lookup         First Name + ArTHONY       Physician Lookup       Physician Lookup       Specially       UROLOGIST         Physician Stand       East Name + PhysicicIAH       Specially       UROLOGIST       Physician's Email         Verify Physician's Email       - emphysician@compuses.com       Physician's Email       - emphysician@compuses.com         Contact:       First Name       NAUDY       Last Name       - Contact Information Codeid from previously saved record,         Contact:       First Name       NAUDY       Last Name       Contact Phone       2056223500       Ext       103                                                                                                    |                                 |                                 | FI                 | orida Cancer D  | ata System        | INQ               |             |                 |              |                  |
| hydra Droffe - Add webyycian lafo<br>Physician Laokup<br>Physician Laokup<br>Physician Second<br>Physician Second<br>Physician Office Webinar February<br>Physician Office Webinar February                                                                                                    | Physician File V                | Vindow                          |                    |                 |                   |                   |             |                 |              |                  |
| Physician Lookup Physician Info<br>Physician Lookup Physician Information<br>Physician Strate Pione<br>Physician Strate Pione<br>Physician Office Webinar February<br>Physician Office Webinar February                                                                                                    | Physician Profile - Add         |                                 |                    |                 |                   |                   |             |                 | We           | ebPhysicianNew   |
| Plysician Isformation         Privations NPL # * 166952030 Plug       PPLD       TUKKK002243       License Number 96652         First Name * AITHONY       Plughtain 1 * nemehristian@compuses.com       PMVSICIAN's Email * nemehristian@compuses.com         Privation * Email * nemehristian@compuses.com         Contact Information (Primary Office Contact)       Clear Contact Info         Contact Information (Primary Office Contact)       Clear Contact Info         Contact Email       Contact Information (Primary Office Contact)       Clear Contact Info         Contact Email       Contact Phone       305523500 Ext       103         Verify Physician's Email * 0       Contact Phone       305523500 Ext       103         Verify Contact's Email * 0       Contact Phone       305523500 Ext       103         Verify Contact's Contact Phone       305523500 Ext       103         Verify Physician's Email * 0       Physician's Email * 0       Contact Phone       305523500 Ext       103       Contact Phone       Soss23500 Ext       103 <td< td=""><td>Physician Lookup Ph</td><td>ıysician Info</td><td></td><td></td><td></td><td></td><td></td><td></td><td></td><td></td></td<>                                                                                                    | Physician Lookup Ph             | ıysician Info                   |                    |                 |                   |                   |             |                 |              |                  |
| hysicians NPI # * 1669552030 PPID TUX50C03243 License Number 96662<br>First Name * AUTHONY Physician's Email * herephysician@compuses.com<br>Verify Physician's Email * herephysician@compuses.com<br>Verify Physician's Email * herephysician@compuses.com<br>Verify Physician's Email * herephysician@compuses.com<br>Verify Physician's Email * herephysician@compuses.com<br>Verify Contact: First Name MAIOY Last Name VERTWORTH Contact Information Copied from previously saved record<br>Contact Email Address DOH License Address Copy Previous<br>Verify Contact's Email * Lize NAME VERTWORTH Contact Information Copied from previously saved record<br>Contact Email Address DOH License Address Copy Previous<br>* Indicates a required item.<br>City + Davitoina BEACH<br>Court + VOLUSIA-74<br>Office Phone 386234199 Ext Fax 3869474669 Ever * Indicates a required item.<br>Clear information<br>entered from<br>previous screeen.                                                                                                    |                                 |                                 |                    | Physician In    | formation         |                   |             |                 |              |                  |
| First Name + ANTHONY Hviddle Name<br>Physician's Email • revolvsician@compuses.com Verify Physician's Email • revolvsician@compuses.com Verify Physician's Email • revolvsician@compuses.com Contact Information (Primary Office Contact) Clear Contact Info Contact: First Name MANDY Last Name VERTWORTH - Contact information Copied from previously saved record Contact Email • Contact Phone 305523550 Ext 103 Verify Contact's Email • 22118 State • Forda • • 22118 State • Forda • • 22118 State • Forda • • 22118 State • Forda • • 28659474680 * • Indicates a required item. Clear information entered from previously saved record Contact Phone 000000000000000000000000000000000000                                                                                                    | Physicians NPI # * 1669         | 3552030 🔍 PPID                  | TTUX6KXD3243       |                 | License Num       | ber 96662         |             |                 |              |                  |
| Physician's Email * evolvestian@compuses.com<br>refreshing blacks and the second of the second of the | First Name * ANTHONY            | Middle Nan                      | ne R               |                 | Last Name         | * PHYSICIA        | N           | Specia          | ty UROLOG    | JIST             |
| Verify Physician Stand Comparison Contact Information Contact Information Information Information Infor                                             |                                 | Physician's Email               | * newphysician@    | compuace.com    |                   | 4                 |             |                 |              |                  |
| Type of Practice * Depited Based         Contact Information (Primary Office Contact)       Clear Contact Information Copied from previously saved record.         Contact Email       Contact Phone       3056235500       Ext       103         Verify Contact's Email       Contact Tento       103       103       103         Verify Contact's Email       Contact Tento       103       103       103         Verify Contact's Email       Contact Tento       103       103       103         Verify Contact's Email       Contact Tento       103       103       103         Verify Contact's Email       Contact Tento       103       103       103         Verify Contact's Email       Contact Tento       103       103       103         Office Phone       322118       5362541199       5av       * Indicates a required item.       103         Verify Contact's Enail       VolUSIA-74       verify Contact's Enail       VolUSIA-74       VolUSIA-74                                                                                                    |                                 | Verify Physician's Email        | * newphysician@    | compuace.com    |                   |                   |             |                 |              |                  |
| Type of Practice *                                                                                                    |                                 |                                 |                    |                 |                   |                   |             |                 |              |                  |
| Contact Information (Primary Office Contact)       Clear Contact Info         Contact Email                                                                                                    |                                 | Type of I                       | Practice * 💿 H     | lospital Based  |                   |                   |             |                 |              |                  |
| Contact Information (Primary Office Contact)       Clear Contact Info         Contact: First Name       MANDY       Last Name       WENTWORTH       Contact information Copied from previously saved record         Contact: Email       Contact: Semail       103       103         Verify Contact's Email       Contact Phone       3056233500       Ext       103         The following data has been copied from your previously saved record       Address       123       MAIN STREET         Zip *       3218       State       Florida          Office Phone       3865244199       Ext       3869474680          Office Phone       3865244199       Ext        Indicates a required item.         Office Phone       3865244199       Ext        Indicates a required item.         Office Phone       3865244199       Ext        Indicates a required item.         Office Phone                                                                                                    |                                 |                                 |                    |                 |                   |                   |             |                 |              |                  |
| Contact: First Name MADY Last Name WENTWORTH Contact information Copied from previously saved record<br>Contact Email Contact Email Contact Phone 3056235500 Ext 103<br>                                                                                                    |                                 |                                 | Contact Info       | ormation (Prim  | ary Office C      | ontact)           |             | Clear Contact   | Info         |                  |
| Contact Email<br>Verify Contact's Email<br>Mailing Address DOH License Address Copy Previous<br>                                                                                                    | Contact: First Name             | MANDY                           | Last Name          | WENTWORTH       |                   | Coi               | ntact infor | mation Copied f | rom previous | sly saved record |
| Verify Contact's Email<br>Wailing Address DOH License Address Copy Previous<br>                                                                                                    | Contact Email                   |                                 |                    | Contact Ph      | one               | 3056235500        | Ext         | 103             | •            |                  |
| Mailing Address       DOH License Address       Copy Previous         The following data has been copied from your previously saved record          Address *       123 MAIN STREET         ip *       32118         State *       Florida *         City *       DAYTONA BEACH         County *       VOLUSIA-74         Office Phone       3862544199 Ext         Save *       Indicates a required item.                                                                                                    | Verify Contact's Email          |                                 |                    |                 | _                 |                   |             |                 | $\uparrow$   |                  |
| Address 123 MAIN STREET<br>JEP 32118<br>State Florida<br>City DAYTONA BEACH<br>County VOLUSIA-74<br>Office Phone 3862544199 Ext Fax 3869474680<br>Save Indicates a required item.<br>Clear information<br>entered from<br>previous screen.                                                                                                    | Mail                            | ng Address DOH License          | Address C          | opy Previous    |                   |                   |             |                 |              |                  |
| Image: State       Florida         State       Florida         Curry       DAYTONA BEACH         Curry       VOLUSIA-74         Office Phone       3862544199         Ext       3869474680         Save       * Indicates a required item.         Clear information entered from previous screeen.         Physician Office Webinar February                                                                                                    | The following dat.<br>Address * | a has been copied from your pro | eviously saved rec | ord             |                   |                   |             |                 |              |                  |
| Zp * 3218         State * Florida         City * DAYTONA BEACH         County * VolUSIA-74         Office Phone         3862544199 Ext         Fax         Save * Indicates a required item.         Clear information entered from previous screeen.         Physician Office Webinar February                                                                                                    |                                 |                                 |                    | í \             |                   |                   |             |                 |              |                  |
| State * Florida •<br>City * DAYTONA EEACH<br>County * VOLUSIA-74<br>office Phone 3862544199 Ext Fax 3869474680<br>Save * Indicates a required item.<br>Clear information<br>entered from<br>previous screen.                                                                                                    | Zip *                           | 32118                           |                    |                 | $\setminus$       |                   |             |                 |              |                  |
| City • DAYTONA EEACH<br>County • VOLUSIA-74<br>office Phone 3862544199 Ext Fax 3869474680<br>Save • Indicates a required item.<br>Clear information<br>entered from<br>previous screen.                                                                                                    | State *                         | Florida 🛛 🗐 🔻                   |                    |                 | $\langle \rangle$ |                   |             |                 |              |                  |
| County * VOLUSIA-74<br>Office Phone 3862544199 Ext Fax 3869474680<br>Save * Indicates a required item.<br>Clear information<br>entered from<br>previous screen.                                                                                                    | City *                          | DAYTONA BEACH                   |                    |                 | $\backslash$      |                   |             |                 |              |                  |
| * Indicates a required item.                                                                                                    | County *                        | VOLUSIA-74                      |                    | 200047400       |                   |                   |             |                 |              |                  |
| Clear information<br>entered from<br>previous screen.                                                                                                    |                                 | 3862344199 EXt                  | Fax                | 38694/466       | Save              | ) * In            | dicates a r | equired item.   |              |                  |
| Clear information<br>entered from<br>previous screen.                                                                                                    | •                               |                                 |                    |                 |                   | ,                 |             | -               |              |                  |
| Clear information<br>entered from<br>previous screen.                                                                                                    |                                 |                                 |                    |                 |                   |                   |             |                 |              |                  |
| Clear information<br>entered from<br>Physician Office Webinar February                                                                                                    |                                 |                                 |                    |                 |                   | $\langle \rangle$ |             |                 |              |                  |
| Physician Office Webinar February                                                                                                    |                                 |                                 |                    |                 |                   | -                 | ~           |                 |              |                  |
| Physician Office Webinar February                                                                                                    |                                 |                                 |                    |                 |                   |                   | Cl          | ear ii          | nfor         | mation           |
| Physician Office Webinar February                                                                                                    |                                 |                                 |                    |                 |                   | $\langle \rangle$ |             |                 |              |                  |
| Physician Office Webinar February <b>previous screen.</b>                                                                                                    |                                 |                                 |                    |                 |                   |                   | en          | tered           | d tro        | m                |
| Physician Office Webinar February Previous Screen.                                                                                                    |                                 |                                 |                    |                 |                   |                   |             |                 |              |                  |
|                                                                                                    |                                 | Dhucici                         | an Offica          | Wahing          | r Eab             | u a ru            | pro         | eviol           | IS S         | creen.           |
|                                                                                                    |                                 | PHYSICI                         | an Omce            | webille         |                   |                   | •           |                 |              |                  |

# For Each new Physician Registered an e-mail is Sent to the Physician

The Physician Registration Confirmation email states that the Physician is registered as a Hospital Based Physician and that No Further Reporting is necessary.

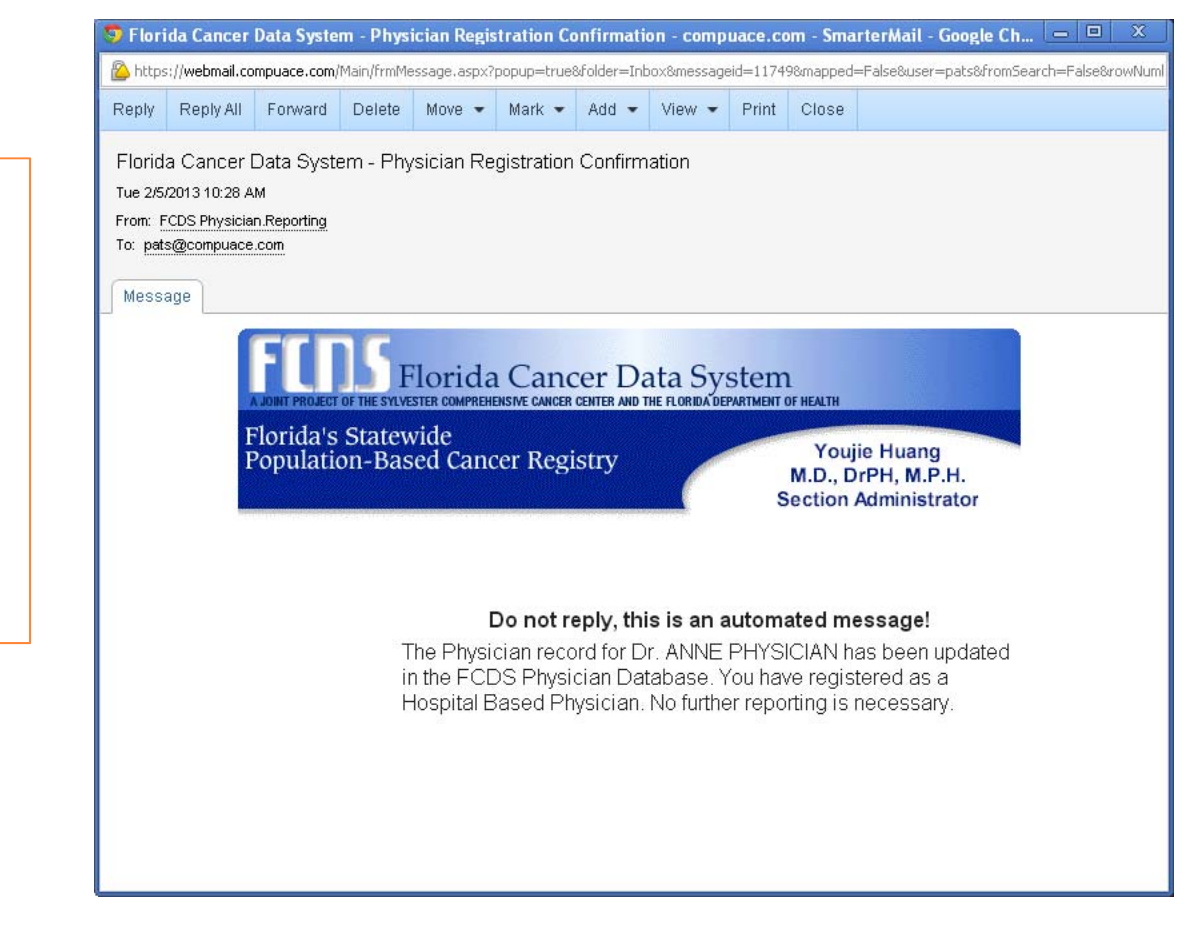

## **Final Screen**

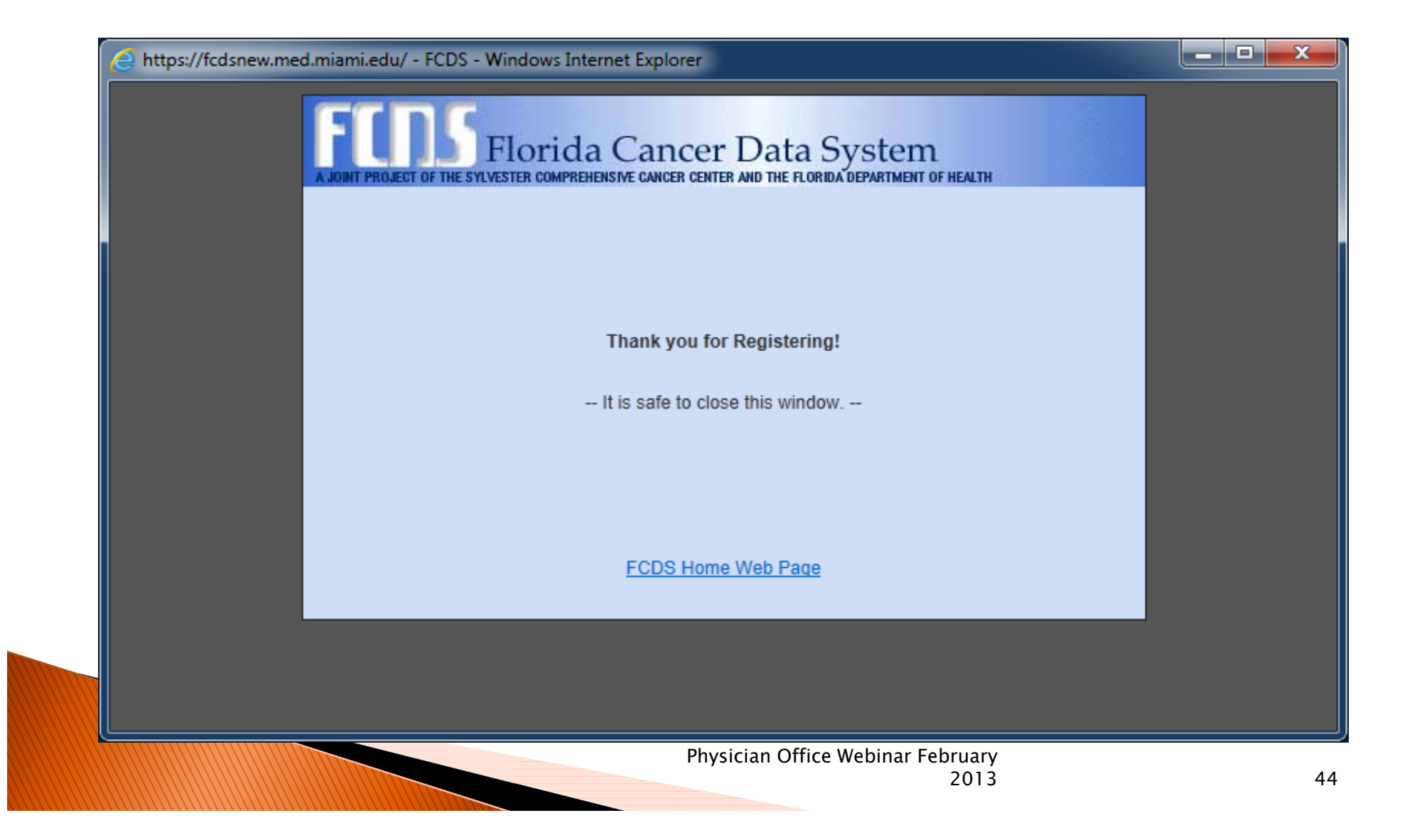

# For Physicians Only Seeing Patients in Hospital/Instituional Setting

- NO FURTHER ACTION IS REQUIRED ON YOUR PART
  - We are already receiving your enhanced data through the facility
- Should your affiliation change, please update your profile
- Thank you for registering.

# Physicians that are a part of a Private Practice

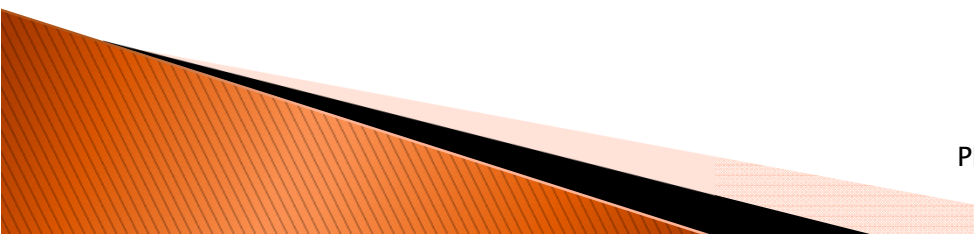

#### **Private Practice Physician**

#### Registration and Creating FCDS IDEA User Account

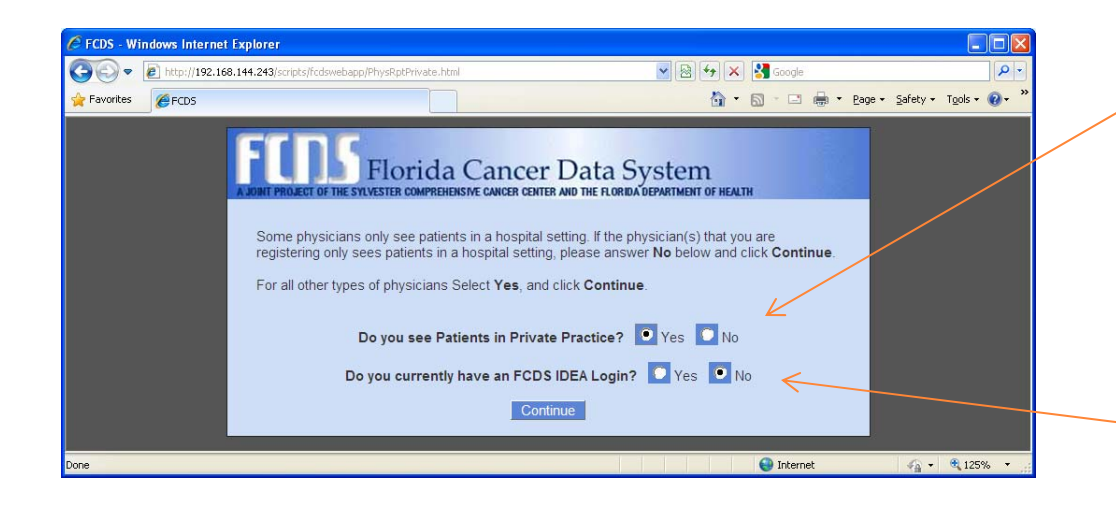

Please click the appropriate responses

In addition to registering the physician, your office will need to have an FCDS IDEA User Account. This launches the creation of the IDEA User Account

#### FCDS IDEA: Create User Account -To be Completed by the Office **Staff Responsible for Physician** Reporting

| reate FCDS User | Account                  |                   |             | UserAccountManager            | 02/15/2013 11:40:3        | 36       |
|-----------------|--------------------------|-------------------|-------------|-------------------------------|---------------------------|----------|
|                 |                          |                   |             | Security Questions *          |                           | Δ        |
|                 | ****                     |                   | (           |                               |                           | · · ·    |
| Password *      |                          | (8 chars min.)    | First name  | of childhood best friend?     |                           | r        |
| Password        | ******                   |                   | Answer *    | dotty                         |                           | -        |
| Email *         | newphysician@compuace.   | .com              | User Type * | Physician's Office(non-de 🛛 🔻 |                           |          |
| Verify Email *  | newphysician@compuace.   | .com              |             |                               |                           |          |
| * First         | Name                     | Middle Name       | *           | Last Name                     | NewUserMenu               |          |
| MANDY           |                          |                   | WENTWO      | DRTH                          |                           |          |
| Company         |                          |                   |             |                               |                           |          |
| Title           |                          |                   | =           |                               | escription                | l F      |
| Mailing *       | 123 MAIN STREET          |                   |             |                               | rom the list on the left. |          |
| Address         |                          |                   |             |                               |                           | U U      |
| l               |                          |                   |             |                               |                           | <u> </u> |
|                 |                          |                   |             |                               |                           | 0        |
| Zip *           | 33016 City *             | MIAMI LAKES       | SI          | tate * Florida                |                           |          |
|                 | Phone *                  | (305)623-5500 Ext | 103         | Fax                           |                           |          |
|                 | Alt. / Mobile Phone      | Ext               | :           |                               |                           |          |
| * In            | dicates a required item. |                   |             | View Webinar                  |                           |          |
|                 |                          | Submit            | se          |                               |                           |          |
|                 |                          |                   |             |                               |                           |          |
|                 |                          | PHYSUSER1         |             |                               |                           |          |
|                 |                          |                   |             | Continue                      |                           |          |
|                 |                          |                   |             |                               |                           |          |
|                 |                          |                   |             |                               |                           |          |
|                 |                          |                   |             |                               |                           |          |
|                 |                          | 11111             |             |                               | Ubycician Ottico Wah      | inar Eab |

All fields with \* are equired fields.

Requires a valid e-mail.

E-mail addresses are unique may only be used once.

48

#### Completing your IDEA User Account Creation

| Create FCDS User Accoun                                             | t                                                          |                                                                                                    | UserAccountManager                        | 02/15/2013 11:41:0 |
|---------------------------------------------------------------------|------------------------------------------------------------|----------------------------------------------------------------------------------------------------|-------------------------------------------|--------------------|
|                                                                     |                                                            |                                                                                                    | Security Questions *                      |                    |
| Password * ******                                                   | *                                                          | (8 chars min.)                                                                                                    | First name of childhood best friend? ▼    |                    |
| Verify * *******<br>Password                                        | *                                                          | ****                                                                                                    | Answer * dotty                            |                    |
| Email * newphys                                                     | cian@compuace.c                                            | om                                                                                                    | User Type * Physician's Office(non-de   v |                    |
| Verify Email * newphys                                              | IDEA Accoun                                                | t Created                                                                                                    |                                           |                    |
| * First Name MANDY Company Title Mailing * 123 MAI Address Zip * 33 | Mwer<br>syste<br>An e<br>addre<br>instru<br>Pleas<br>folde | ntworth has been Created<br>m.<br>mail has been sent to the<br>sess: newphysician@comp<br>utions on making the ac-<br>te be sure to check your<br>if necessary.<br>OK<br>IIAMI LAKES | d in the FCDS / IDEA                      | NewUserMenu        |
| Alt. / I                                                            | Phone *                                                    | (305)623-5500 Ext                                                                                                    | 103 Fax                                   |                    |
| City                                                                | State Cour                                                 | ity                                                                                                    |                                           |                    |
| HIALEAH                                                             | FL MIAN                                                    | AI-DADE                                                                                                    |                                           |                    |
| HIALEAH GARDENS                                                     |                                                            |                                                                                                    |                                           |                    |
| MIAMI LAKES                                                         | FL MIAN                                                    | MI-DADE                                                                                                    |                                           |                    |
| Select the iten                                                     | that best match                                            | es your location.                                                                                                    | View Webinar                              |                    |

An e-mail will be sent with your user name and instructions to activate your account.

Check 'Junk Mail' and put on 'Safe Sender' list

## Sample of Activation e-mail

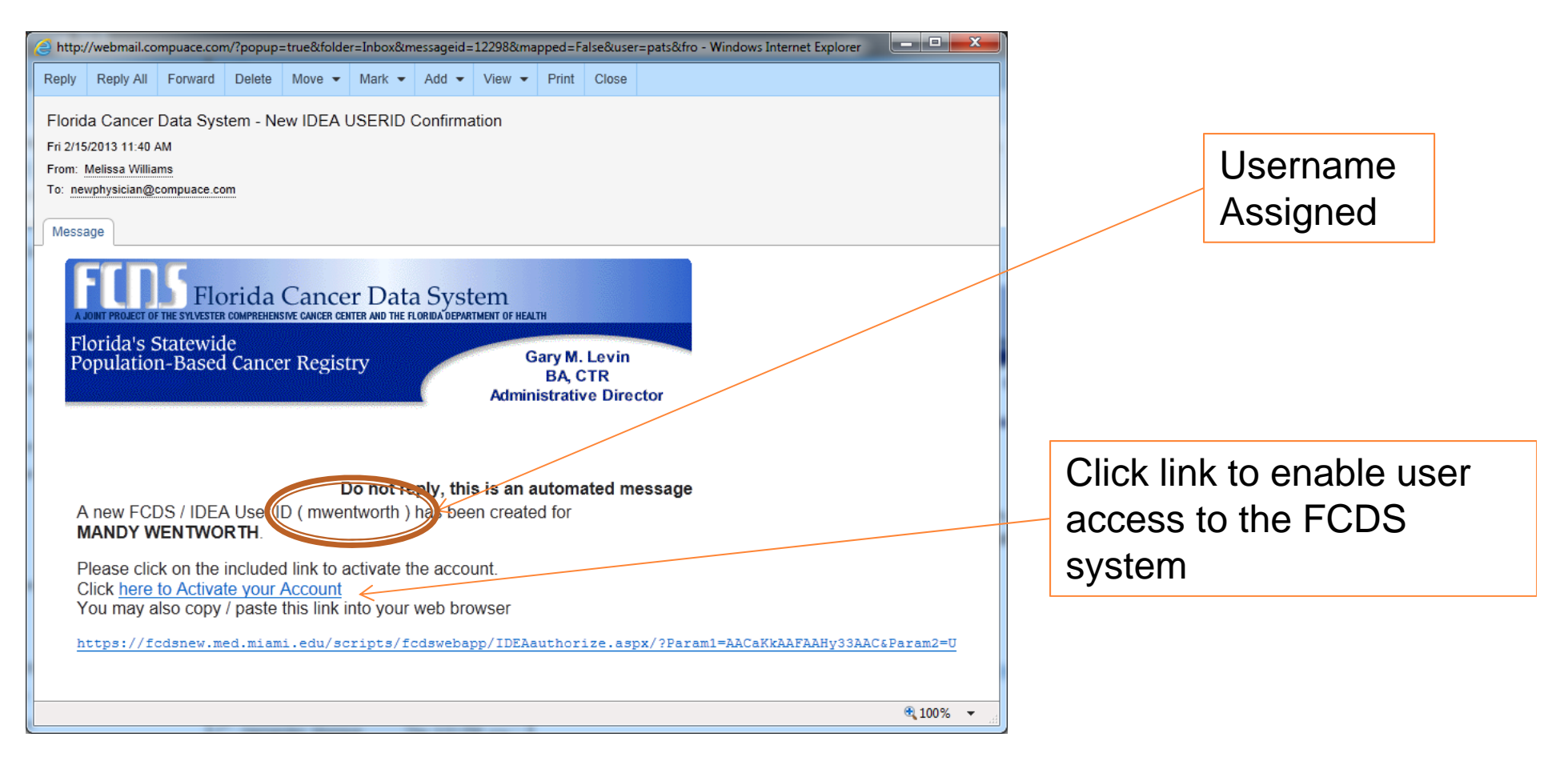

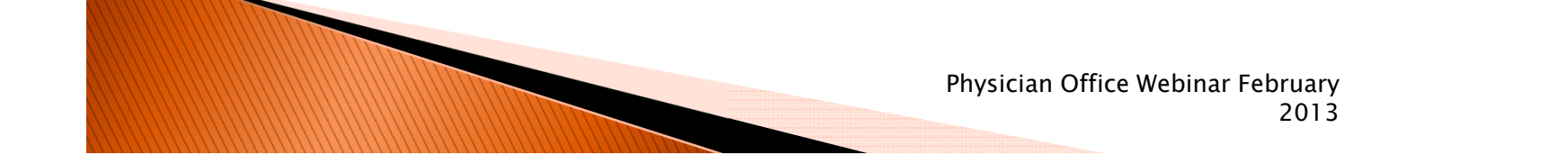

## **Confirming Activation**

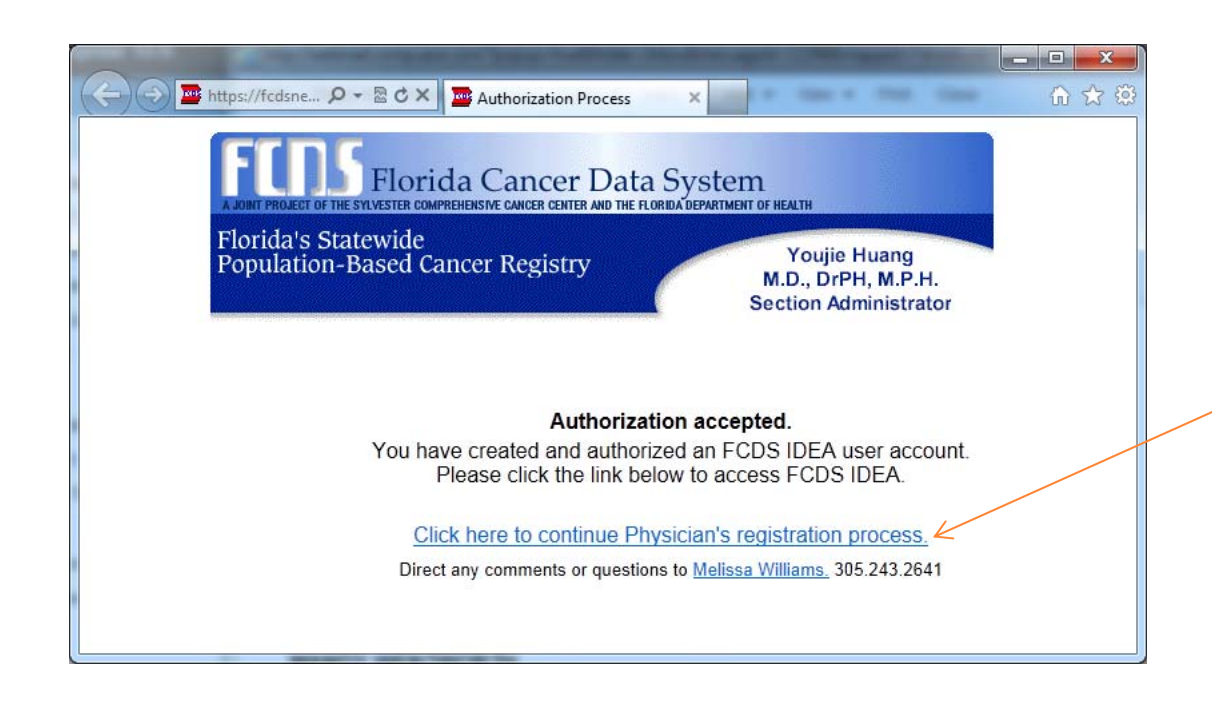

When the link (Click <u>here</u> <u>to Activate your Account</u>) is clicked, the following message will appear confirming the activation of you user.

To log into the FCDS IDEA system and begin registering physicians click the link (<u>Click here to</u> <u>continue Physician's</u> <u>registration process</u>)

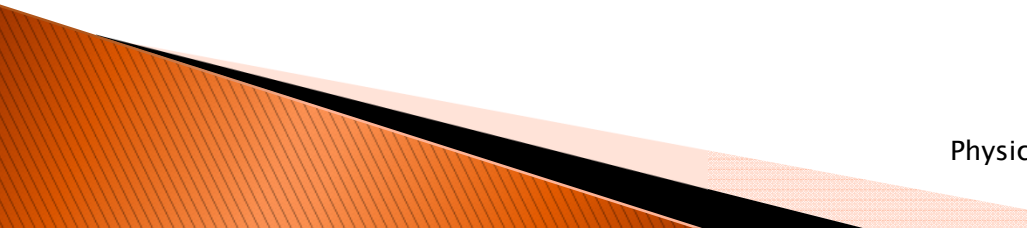

#### Register Private Practice Physician(s) Office Contact

| A https://fcdsnew.med.miami.edu/?nocache=true - IDEA *FCDS* - Windows Internet Explorer |                                                                   |
|-----------------------------------------------------------------------------------------|-------------------------------------------------------------------|
| FCDS IDEA                                                                               |                                                                   |
| Login Username: MWENTWORTH Password: *******  t****************************             | Using your user<br>credentials login into the<br>FCDS IDEA system |

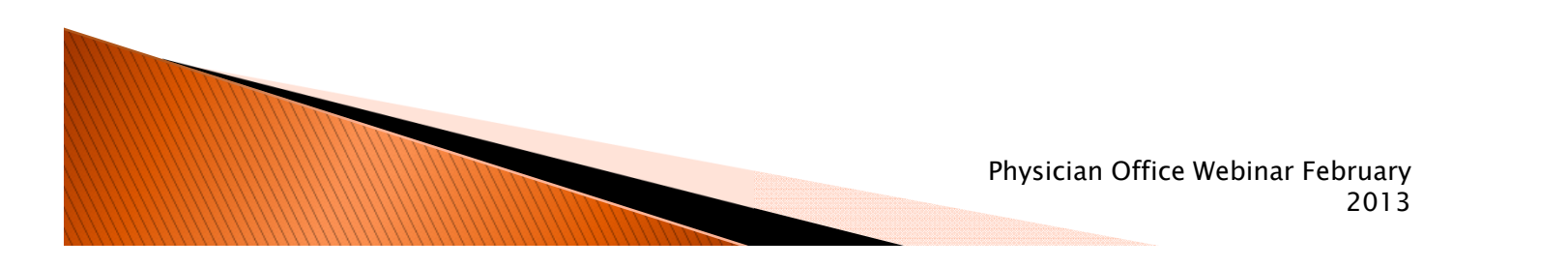

# Physician Office Dashboard: What do you want to do?

| CIA STEARNS<br>Nysician <mark>Eile Wind</mark>                                                                                                    | FCDS IDEA 02/0<br>**** FCDS TEST 1 DataBase ****<br>w                                                                                                    | 013 13:38:28       | Physician Tab.                                                                                       |
|----------------------------------------------------------------------------------------------------|----------------------------------------------------------------------------------------------------|--------------------|----------------------------------------------------------------------------------------------------|
| Velcome - Physician Dash<br>Your<br>I want to<br>Scan these log,<br>of them.If you<br>Date / Time<br>02/05/2013 13:38:29<br>02/05/2013 08:52:13<br>02/05/2013 07:49:08<br>02/04/2013 21:43:51<br>02/04/2013 21:43:51<br>02/04/2013 21:43:44 | password will expire in 366 days. (FEB 06th 2014)            Register/Modify a Physician             Enter Claims Data for a Registered Physician             HTTPS File Upload Claims Data          error messages from the last month or click show All to see all          ee an access time or error you don't recognize, contact FCDS.          Recent System Activity         Show All         Action         0:Login: pstearns         0:Login: pstearns         0:Login: pstearns         0:Login: pstearns         0:Login: pstearns         0:Login: pstearns         0:Login: pstearns         0:Login: pstearns |                    | To Register a Physician<br>click the radio button to<br>the left of 'Register/Modify<br>a Physician' |
|                                                                                                    |                                                                                                    | Physician Office W | /ebinar February<br>2013                                                                             |

# Register Physician? Enter PPID received in the mail

| https://fcdsnew.med.    | miami.edu/scripts/fcdswebapp/production/Main.html?nocache=true - Windows Internet Explorer                                                       |                       |
|-------------------------|----------------------------------------------------------------------------------------------------|-----------------------|
| ANDY WENTWORTH          | FCDS IDEA                                                                                                    | 02/15/2013 11:        |
|                         | Florida Cancer Data System - INQ                                                                                                    |                       |
| Physician File          | Window                                                                                                    |                       |
| ıysician Profile - Seaı | vch                                                                                                    | WebPhysicianNew 💷 🗆 🔅 |
| Physician Lookup        | Physician Info                                                                                                    |                       |
|                         |                                                                                                    |                       |
|                         |                                                                                                    |                       |
|                         |                                                                                                    |                       |
|                         | Please enter the Personal Physician Identifier. This is a 12 character code                                                                      |                       |
|                         | supplied by FCDS to the doctor in the Physician Activation Request letter.                                                                       |                       |
|                         |                                                                                                    |                       |
|                         | Physician Personal Identifier: BC4T6QXE3X43 Find                                                                                                 |                       |
|                         |                                                                                                    |                       |
|                         |                                                                                                    |                       |
|                         |                                                                                                    |                       |
|                         | If the Physician Personal Identifier has been lost before the profile has been established place contact ECDS at (205) 242-4600 to request a new |                       |
|                         | Physician Personal Identifier be sent to the physician.                                                                                          |                       |
|                         |                                                                                                    |                       |
|                         |                                                                                                    |                       |
|                         |                                                                                                    |                       |
|                         |                                                                                                    |                       |
|                         |                                                                                                    |                       |
|                         |                                                                                                    |                       |
|                         |                                                                                                    |                       |
|                         |                                                                                                    |                       |
|                         |                                                                                                    |                       |
|                         |                                                                                                    |                       |
|                         | Physician Office Webin                                                                                                    | iar Februarv          |
|                         |                                                                                                    | 2013                  |

## **Confirming New Registration**

| Physician Profile - Add                        |                                                     |                                        |                      |                                                 |                |                       |                  |
|------------------------------------------------|-----------------------------------------------------|----------------------------------------|----------------------|-------------------------------------------------|----------------|-----------------------|------------------|
| Physician Lookup Phys                          |                                                     |                                        |                      |                                                 |                | Web                   | hysicianNew      |
|                                                | ician Info                                          |                                        |                      |                                                 |                |                       |                  |
|                                                |                                                     |                                        | Dhusisian Inform     | ation                                           |                |                       |                  |
| Physicians NPI # 128571                        | 4428 🔍 PPI                                          | D BC4T6QXE3X43                         | Licer                | se Number 104879                                |                |                       |                  |
| First Name   DAVID                             | Mide                                                | Information Alast                      |                      |                                                 | ~              | Specialty UROLOGIS    | т                |
|                                                | Physician's                                         | The Dhysisian as                       | posisted with this ( | organal Identifier ha                           | ~<br>          |                       |                  |
|                                                | Verify Physician's                                  | been registered                        | in our system.       | rersonal Idenulier na                           | STIOL          |                       |                  |
| Does the physician plan to p                   | participate in the CMS                              | Please complete                        | the following Regis  | tration form making                             | sure to        | 'es 🔘 No 🔵 Unkr       | cms.             |
|                                                | ту                                                  | supply all require<br>sent to the Cont | act email containin  | e complete, an email<br>g additional instructio | ns. A          |                       |                  |
|                                                |                                                     | copy of the emai                       | will be sent to the  | Physician.                                      |                | ysician a member of a | practice in this |
|                                                | Practic                                             |                                        | 1                    |                                                 |                |                       |                  |
|                                                |                                                     | Click the Help icon                    | (Pictured above) l   | ocated in the lower le                          | eft corner     | Contact Info          |                  |
| Contact: First Name • M                        | IANDY                                               | of the Application                     | Nindow for assista   | nce with any of the F                           | CDS /          |                       |                  |
| Contact Email *                                | ewphysician@compua                                  | instructions on usi                    | ng the help feature  | t the help icon for ad                          | ditional       | 03                    |                  |
| Mailing                                        | Address                                             |                                        | Close                |                                                 |                |                       |                  |
|                                                |                                                     |                                        | Close                |                                                 |                |                       |                  |
| Address * 7                                    | 33 4TH AVENUE N                                     |                                        |                      |                                                 |                |                       |                  |
|                                                | -                                                   |                                        |                      |                                                 |                | -                     |                  |
| State •                                        | 34102                                               | -                                      |                      |                                                 |                |                       |                  |
| City * N                                       |                                                     | ·                                      |                      |                                                 |                |                       |                  |
| County *                                       | COLLIER-21                                          |                                        |                      |                                                 |                |                       |                  |
| Office Phone *                                 | (239)931-7342 Ex                                    | t Fax                                  | (239)931-7385        |                                                 |                |                       |                  |
|                                                |                                                     |                                        |                      | Next Indica                                     | ites a require | ed item.              |                  |
|                                                |                                                     |                                        |                      |                                                 |                |                       |                  |
| State City * N<br>County * C<br>Office Phone * | Florida<br>APLES<br>COLLIER-21<br>(239)931-7342 Ext | t Fax                                  | (239)931-7385        | Next • Indica                                   | ites a require | d item.               |                  |

#### Private Practice Physician Registration

| https://fcdsnew.med.miami.edu/scrip   | ts/fcdswebapp/production/Main.html - Windows Internet Explorer                                 |                                           |
|---------------------------------------|------------------------------------------------------------------------------------------------|-------------------------------------------|
| MANDY WENTWORTH                       | FCDS IDEA                                                                                      | 02/15/2013 11:48:24                       |
| Physician File Window                 | Florida Cancer Data System - INQ                                                               |                                           |
| Physician The Window                  |                                                                                                |                                           |
| Physician Profile - Add               | _                                                                                              | WebPhysicianNew _ = ×                     |
| Physician Lookup Physician Info       | ٥ ]                                                                                            |                                           |
|                                       | Physician Information                                                                          |                                           |
| Physicians NPI # * 1285714428         | PPID BC4T6QXE3X43 License Number 104879                                                        | Same as Facilit                           |
| First Name * ANN                      | Middle Name OTHER Last Name * PHYSICIAN Sp                                                     | pecialty UROLOGIST                        |
| V                                     | Physician's Email * newphysician@compuace.com                                                  | based physiciar                           |
| Page the physician plan to participal | to in the CMC Stage 2 Magningful Use Percenting to Control Concer Perciptions in 20142 * A Yes | with one                                  |
| oves the physician plan to participat | Type of Practice *  Private Practice                                                           | WILLI ONE                                 |
|                                       | Is this physic                                                                                 | cian a member of a practice in this list? |
|                                       | Practice Name DR. ANN OTHER PHYSICIAN, MD Select                                               |                                           |
|                                       | Contact Information (Primary Office Contact)                                                   | tact Info Question                        |
| Contact: First Name * MANDY           | Last Name * WENTWORTH                                                                          |                                           |
| Contact Email * newphysici            | an@compuace.com Contact Phone 3056235500 Ext 103                                               |                                           |
| Verify Contact's Email * newphysici   | an@compuace.com                                                                                | Mooningful Lloo                           |
|                                       |                                                                                                | ivical inigiti USC                        |
| Address * 733 4TH A                   | VENUE N                                                                                        | Stage 2                                   |
| <b>7</b> *                            |                                                                                                | Stage 2                                   |
| State * Florida                       | 2                                                                                              |                                           |
| City * NAPLES                         |                                                                                                |                                           |
| County * COLLIER-                     | 21 🗸                                                                                           |                                           |
| Office Phone * (239)                  | 931-7342 Ext Fax (239)931-7385                                                                 |                                           |
| 1                                     | Next * Indicates a required ite                                                                | em.                                       |
|                                       |                                                                                                |                                           |
|                                       |                                                                                                |                                           |
|                                       |                                                                                                |                                           |
|                                       |                                                                                                |                                           |
|                                       | Dhysician (                                                                                    | Office Webinar February                   |
|                                       | Physician C                                                                                    | 2013                                      |
|                                       |                                                                                                | 2015                                      |

Upon Completion of Physician Registration Select Data Transmission Method

- Electronic upload
  - Claims data
- Single entry

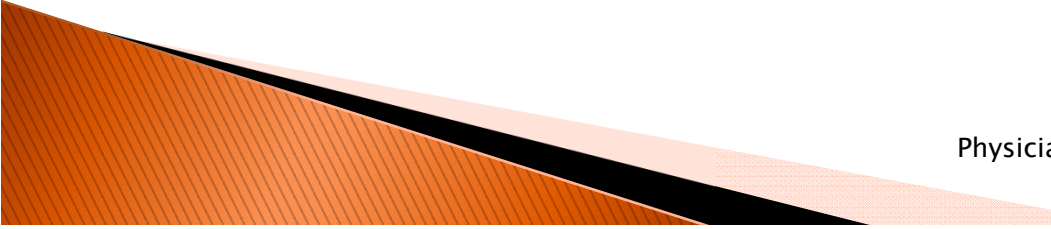

## Data Transmission Methods

- Medical Claims submission
  - Work with your vendor for electronic submission of all cancer patient claims
    - Using insurance industry standard format (837 v5010)
    - Upload complete form FCDS 24/7
      - Will not import any financial information
- Web-based single entry
  - Submit medical claim elements for every cancer patient seen in the practice

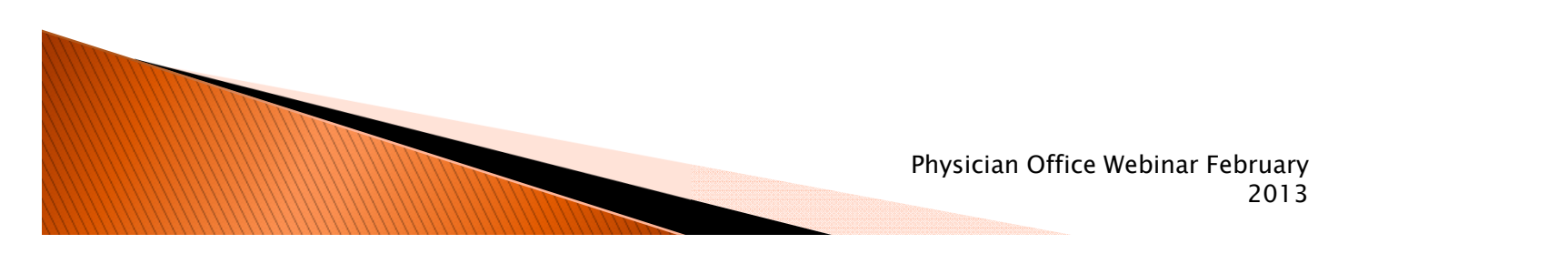

#### Select your Data Transmission Method

| https://fcdsnew.med.mi  | ami.edu/scripts/fcdswebapp/production/Main.html - Windows Internet Explorer                                      |                               |
|-------------------------|----------------------------------------------------------------------------------------------------|-------------------------------|
|                         | FCDS IDEA                                                                                                    |                               |
| Physician File          | Honda Calleer Data System - INQ<br>Window                                                                        |                               |
| Physician Pile          |                                                                                                    |                               |
| hysician Profile - Add  |                                                                                                    | WebPhysicianNew               |
| Physician Lookup P      | hysician Info                                                                                                    |                               |
|                         | Physician Information                                                                                            |                               |
| hysicians NPI # • 128   | 5714428 PPID BC4T6QXE3X43 License Number 104879                                                                  |                               |
| First Name * ANN        | Middle Name OTHER Last Name * PHYSICIAN Specialty URO                                                            | LOGIST                        |
|                         | Physician's Email * newphysician@compuace.com                                                                    |                               |
|                         | Verify Physician's Email • newphysician@compuace.com                                                             |                               |
| Does the physician plan | to participate in the CMS' Stage - Cheaningful Use Reporting to Central Cancer Registration 2014? * 🕢 Yes 🔘 No 👘 | Unknown CMS.gov               |
|                         | Type of Practice *  Private Practice                                                                             |                               |
|                         | Is this obvician a member                                                                                        | r of a practice in this list? |
|                         |                                                                                                    | •                             |
|                         | Please select if your vendor will submit claims on your behalf or your office will manually enter claims data    |                               |
| Contact: First Name     | Vendor Claims Upload Single Entry of Claims                                                                      |                               |
| Contact Email           | Ind Condot claims oproad                                                                                         |                               |
| Verity Contact's Email  | Inewstysicianjscompulace.com                                                                                     |                               |
|                         |                                                                                                    |                               |
| Address                 | 733 4TH AVENUE N                                                                                                 |                               |
| _                       |                                                                                                    |                               |
| Zip                     | 34102                                                                                                    |                               |
| State                   |                                                                                                    |                               |
| County                  | COLLIER-21                                                                                                    |                               |
| Office Phone            | (239)931-7342 Ext Fax (239)931-7385                                                                              |                               |
|                         | Next Indicates a required item.                                                                                  |                               |
| -                       |                                                                                                    |                               |
|                         |                                                                                                    |                               |
|                         |                                                                                                    |                               |
|                         |                                                                                                    |                               |
|                         | Physician Office Webinar February                                                                                |                               |
|                         | 2013                                                                                                    |                               |

### If Vendor Claims Upload is Chosen Complete the Vendor Information

| https://fcdsnew.med.miami.edu/scripts/fcdsweba   | pp/production/Main.html - Windows Internet Explorer                      |                                   |
|--------------------------------------------------|--------------------------------------------------------------------------|-----------------------------------|
|                                                  | FCDS IDEA                                                                | 02/15/2013 11:49:54               |
| Physician File Window                            | Florida Cancer Data System - INQ                                         |                                   |
| The the the                                      |                                                                          |                                   |
| hysician Profile - Add                           |                                                                          | WebPhysicianNew 💷 🎞 😒             |
| Physician Lookup Physician Info                  |                                                                          |                                   |
|                                                  | Physician Information                                                    |                                   |
| Physicians NPI # * 1285714428 9                  | VID BC4T6QXE3X43 License Number 104879                                   |                                   |
| First Name * ANN Mid                             | dle Name OTHER Last Name * PHYSICIAN Specialty                           | UROLOGIST                         |
| Physician's                                      | Email * newphysician@compuace.com                                        |                                   |
| Verity Physician?                                | Physician Reporting - Vendor Claims Information PopPhysVendor            |                                   |
| Does the physician plan to participate in the CN | Yes No<br>Your office will contact this vendor to upload claims to FCDS. | Unknown CMS.gov                   |
|                                                  | nhysician a m                                                            | ember of a practice in this list? |
| Pract                                            | Vendor Name * CLIAMS UPLOADER, INC                                       |                                   |
|                                                  | Contact Name * JOHN SMITH                                                |                                   |
| Contact: First Name * MANDY                      | Primary Phone * (305)623-5544 Ext                                        |                                   |
| Contact Email * newphysician@compu               | 103                                                                      |                                   |
| Verify Contact's Email * newphysician@compu      |                                                                          |                                   |
| Mailing Address                                  |                                                                          |                                   |
| Address * 733 4TH AVENUE N                       |                                                                          |                                   |
|                                                  |                                                                          |                                   |
| Zip * 34102                                      |                                                                          |                                   |
| State * Florida                                  |                                                                          |                                   |
| City * NAPLES                                    |                                                                          |                                   |
| County * COLLIER-21                              |                                                                          |                                   |
| Office Phone * (239)931-7342 E                   | xt Fax (239)931-7385                                                     |                                   |
| 1                                                | Next * Indicates a required item.                                        |                                   |
|                                                  |                                                                          |                                   |
|                                                  |                                                                          |                                   |
|                                                  |                                                                          |                                   |
|                                                  |                                                                          |                                   |
|                                                  | Physici                                                                  | an Office Webinar Feb             |
|                                                  |                                                                          |                                   |
|                                                  |                                                                          | -                                 |

A Vendor information sheet is available in the Physician Data Reporting Manual that you may send to your claims software Vendor

#### Vendor Information Added to Physician Registration

| MAIROY WEITWORTH FCDS IDEA 02/15/2013 11:50:24 Florida Cancer Data System - INQ Physician File Window                                                                                                    | If the physician elects to use                                                                                                    |
|----------------------------------------------------------------------------------------------------|----------------------------------------------------------------------------------------------------|
| hysician Profile - Ad WebPhysicianNew C ×<br>Physician Lookup Physician Info Physician Info Physician Info Physician Info Physician Info Physician Second Info Physician Second Info Physician's Email * Interphysician's Email * Interphysician@computer.com Verify Physician's Email * Interphysician@compusee.com Does the physician plan to participate in the CMS' Stage 2 Meaningful Use Reporting to Central Cancer Registries in 2014? * O Yes No Unknown CMS.gov Type of Practice * O Physician a member of a practice in this IIst? Practice Name DR. ANN OTHER PHYSICIAN, MD I                                                                                                    | for their claims submission<br>the "Reporting Type" section<br>reflects this                                                                                                    |
| Contact: First Name * MAIDY<br>Contact: First Name * MAIDY<br>Mailing Address<br>Address * 733 4TH AVENUE N<br>Tip * 34102<br>State * Florida *<br>City * NAPLES<br>County * COLLIER-21<br>Office Phone * (239)931-7342 Ext * Fax (239)931-7385<br>Save * Maily Address * Maily Address * Maily Address * Maily Address * Maily Address * Maily Address * Maily Address * Maily Address * Maily Address * Maily Address * Maily Address * 733 4TH AVENUE N<br>County * Collier * Maily Address * (239)931-7385<br>Save * Maily Address * Maily Address * Maily Address * Maily Address * Maily Address * Maily Address * Maily Address * (239)931-7385<br>Save * Maily Address * Maily Address * Maily Addres |                                                                                                    |
|                                                                                                    | Copy Previous<br>Copy Previous<br>Reporting Type: Vendor Claims Upload • Single Entry of Claims<br>Sample Claims Entry Screen<br>ix 4136741866<br>Save • Indicates a required item. |

## **Claims Vendor Registration**

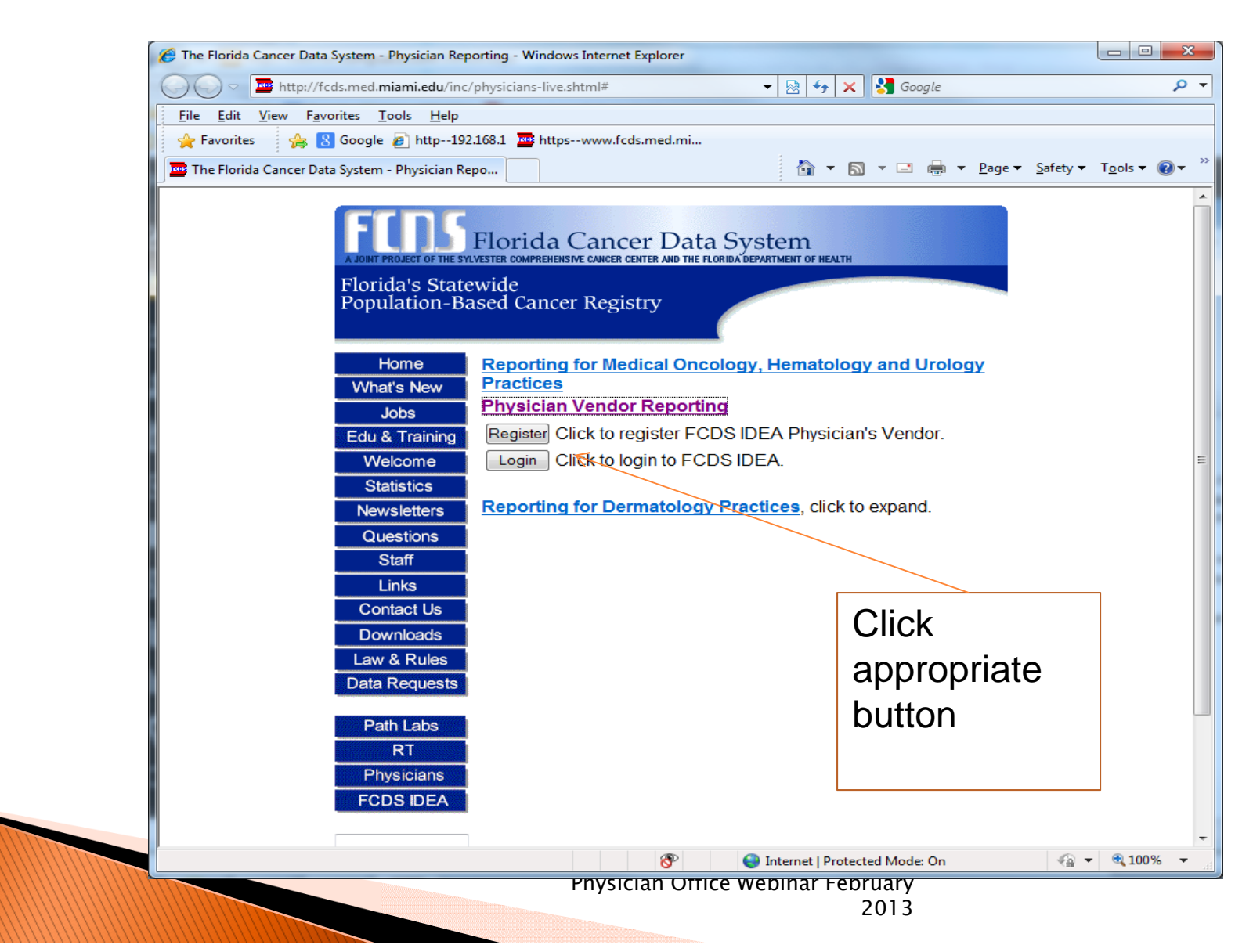

### **Claims Vendor Registration**

| seclogin - Windows Internet Explorer               |                                        |                             |            |
|----------------------------------------------------|----------------------------------------|-----------------------------|------------|
| https://fcdsnew.med.miami.edu/scripts/fcdswebapp/p | roduct 💌 🔒 🐼 👉 🗙 🛃 Google              |                             |            |
| Favorites 🔤 🔤 seclogin                             | 🐴 🔹 🗟 🔹 🖶 🛨 Bage 🕶 Safe                | ty + T <u>o</u> ols + 🕢 + ≫ |            |
| Create FCDS User Account                           | UserAccountManager                     | 02/16/2013 14:43:44         |            |
|                                                    | Security Questions *                   |                             |            |
| Password * ******* (8 chars min.)                  | First name of childhood best friend? ▼ |                             |            |
| Verify * ****** *** ***                            | Answer * bob                           |                             |            |
| Email * claim1@compuace.com                        | User Type * Physician's Vendor v       |                             |            |
| Verify Email * claim1@compuace.com                 |                                        |                             |            |
| * First Name Middle Name                           | * Last Name                            |                             | Create FCD |
| EMANUAL                                            | BYTES                                  |                             |            |
| Company * BIG UPLOADER, INC                        |                                        | DU                          | IDEA User  |
| Title DATA SENDER                                  |                                        |                             | Account    |
| Mailing * 123 MAIN STREET                          |                                        |                             | ACCOUNT    |
|                                                    |                                        |                             |            |
|                                                    |                                        |                             |            |
| Zip * 33016 City * MIAMI LAKES                     | State * Florida                        |                             |            |
| Phone * (305)623-0360                              | Ext Fax                                |                             |            |
| Alt. / Mobile Phone                                |                                        |                             |            |
|                                                    |                                        |                             |            |
| * Indicates a required item. Submit                | tlose                                  |                             |            |
|                                                    |                                        |                             |            |
|                                                    |                                        |                             |            |
| PHYSVENDOR                                         |                                        |                             |            |
|                                                    | Continue                               |                             |            |
|                                                    |                                        |                             |            |
|                                                    |                                        |                             |            |
|                                                    | 😜 Internet 🗸                           | 🔹 🔍 125% 🔹 🔡                |            |
|                                                    | Physician Office Webinar               | February                    |            |
|                                                    |                                        | 2013                        |            |

### Create Confirmation e-mail

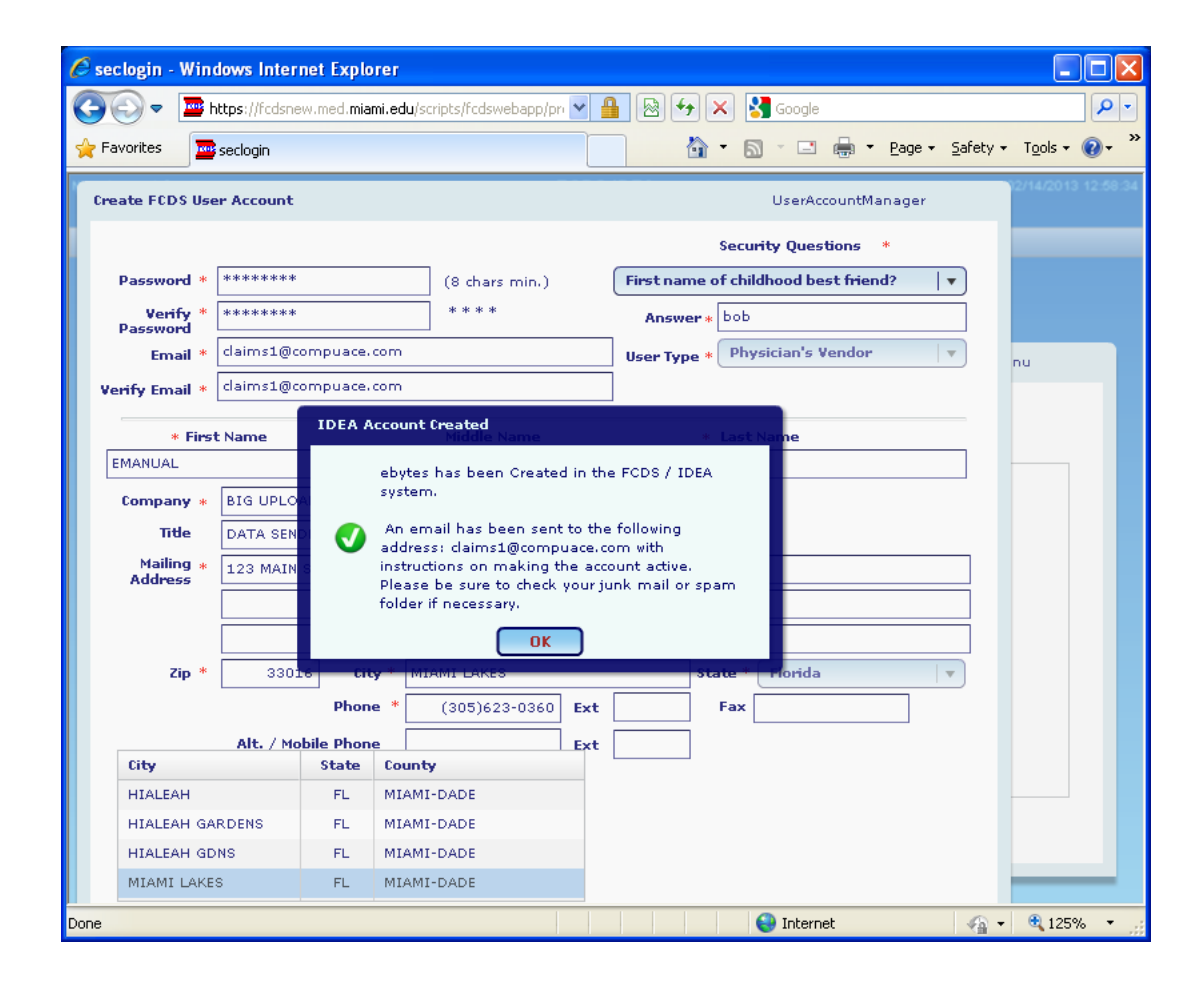

### Activate Account

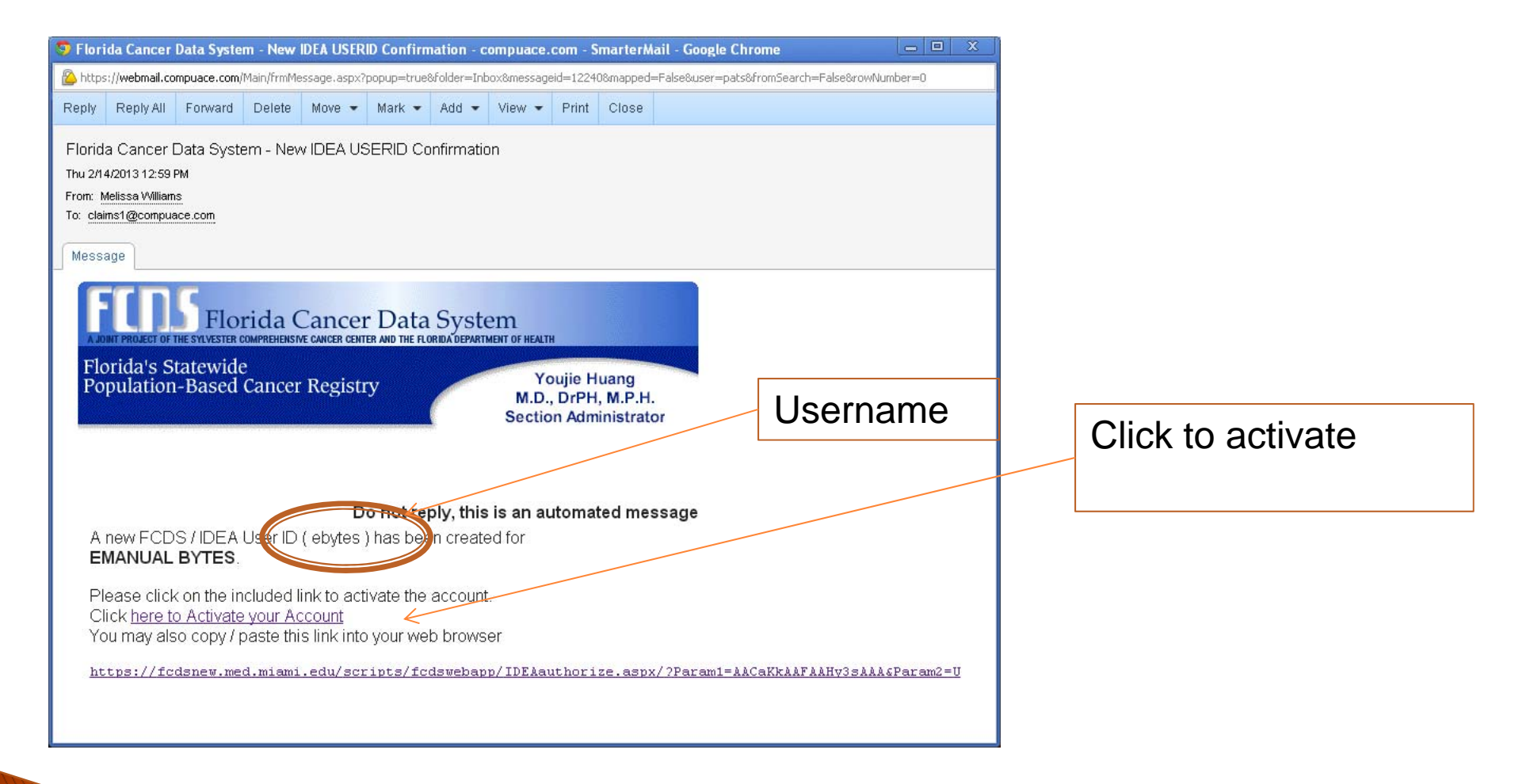

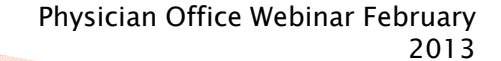

### Link back to IDEA - Vendor Section

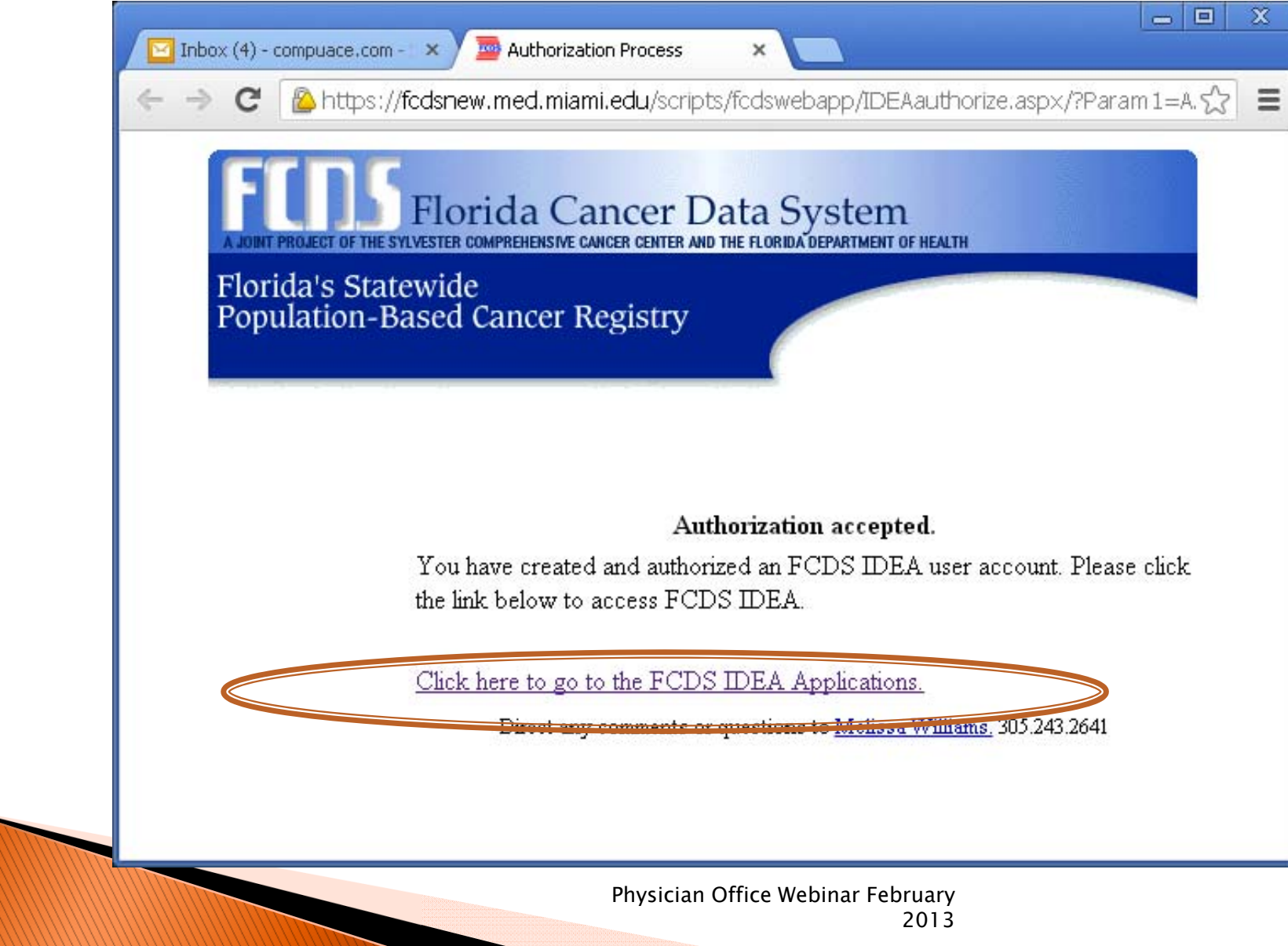

# Log in: Username Supplied in e-mail; Password Generated by user

| EODS IDEA                                                                                     |
|-----------------------------------------------------------------------------------------------|
| FCDSIDEA                                                                                      |
|                                                                                               |
|                                                                                               |
|                                                                                               |
| Login                                                                                         |
|                                                                                               |
| Username: EBYTES                                                                              |
| Password: ******                                                                              |
| ***************************************                                                       |
| Authorized Access only                                                                        |
|                                                                                               |
| = = = = = = = = = = = = = = = = = = =                                                         |
| Major yearly system maintenance September 1-17. FCDS IDEA will not be available during this   |
| time. FCDS will be converting the entire state registry database to NAACCR V12.2. During that |
| by Sept. 6, but are reserving the extra time for unexpected conversion issues. Thank you for  |
| your patience.                                                                                |
|                                                                                               |
|                                                                                               |
| <b></b>                                                                                       |
| Help                                                                                          |
|                                                                                               |
|                                                                                               |
|                                                                                               |

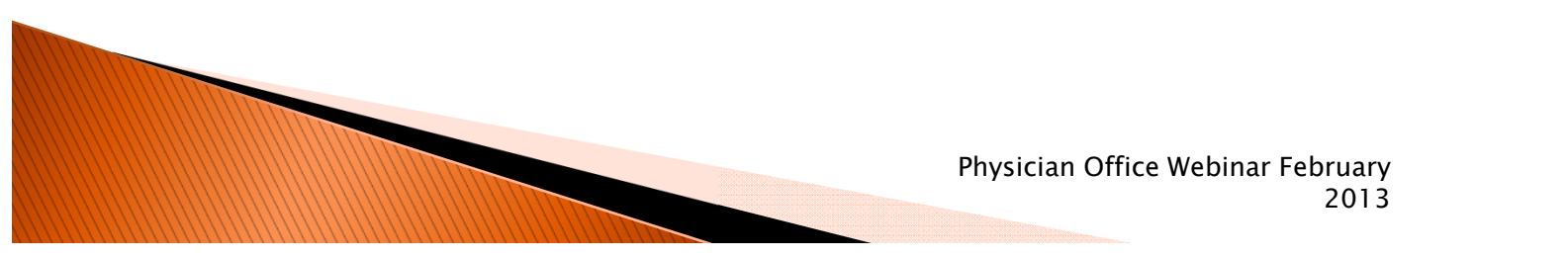

## Select Type of Upload

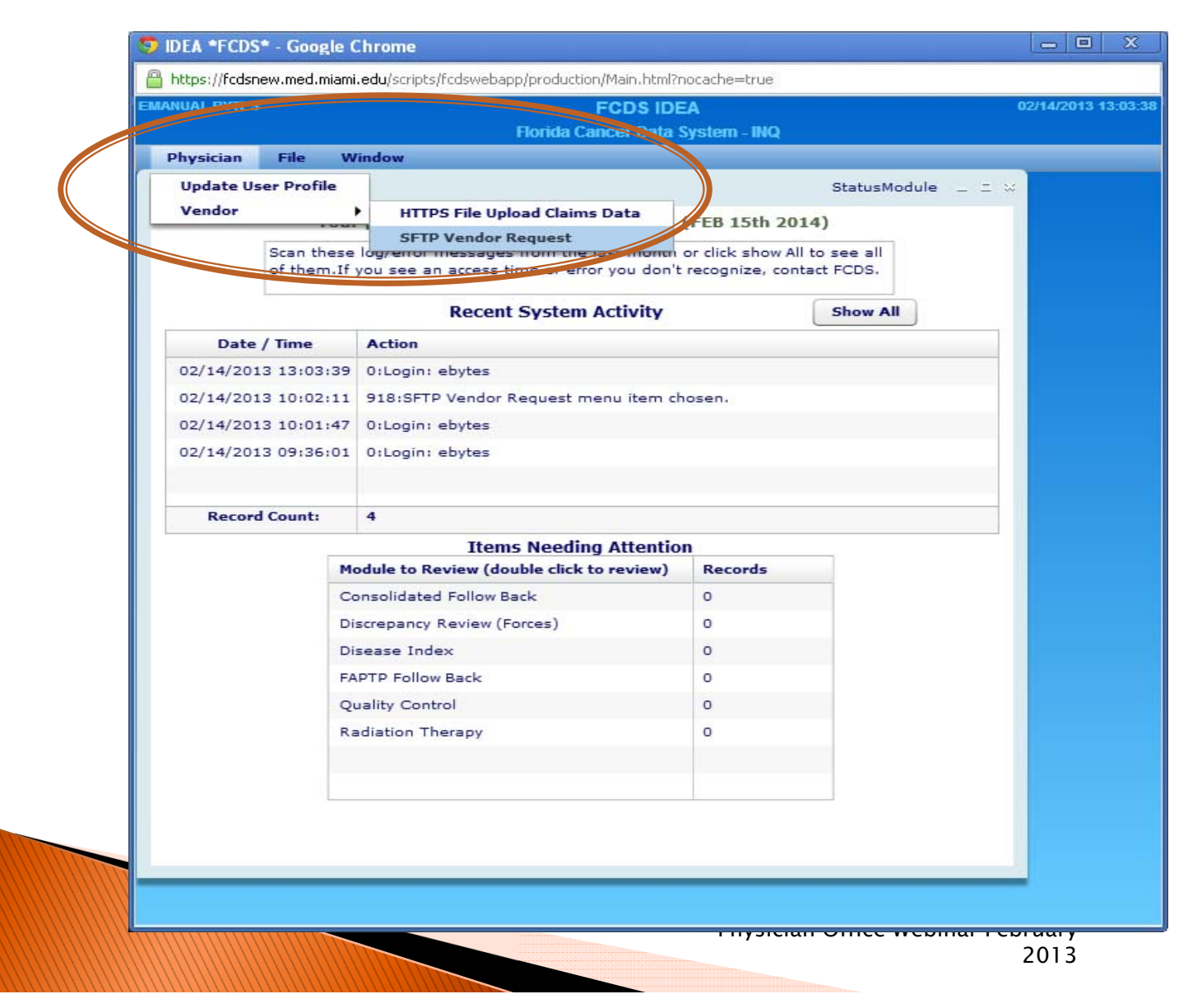

### SFTP Data Transfer

| ANUAL BYTES                                   |                                                                              | FCDS II                                                                                  | DEA                                                         |                                                           | 02/1                             | 4/201 |
|-----------------------------------------------|------------------------------------------------------------------------------|------------------------------------------------------------------------------------------|-------------------------------------------------------------|-----------------------------------------------------------|----------------------------------|-------|
|                                               |                                                                              | Florida Cancer Data                                                                      | System - INQ                                                |                                                           |                                  |       |
| Physician Fil                                 | e Window                                                                     |                                                                                          |                                                             |                                                           |                                  |       |
| Velcome - Dashb                               | oard                                                                         |                                                                                          | Stat                                                        | tusModule _ = >                                           |                                  |       |
|                                               | Your password will a                                                         | nire in 366 days (FER                                                                    | 15th 2014)                                                  |                                                           |                                  |       |
| SFTP Vendo                                    | or Request                                                                   |                                                                                          |                                                             | VendorReq                                                 | uestSFTP _ = = %                 |       |
| SFTP<br>Interne                               | is a secure FTP protocol th<br>et. FCDS allows the ability to<br>upload data | at allows the secure (encry<br>o upload Physician Claims in<br>using SFTP, FCDS requires | pted) transfer of<br>formation in ANS<br>that an account to | information, typica<br>SI 837 - 5010 forma<br>o be setup. | ally over the<br>at. In order to |       |
| 0 To reques                                   | st access to upload Physicia<br>P account. When complete                     | n Claims Information plea<br>you will be contacted with                                  | se fill out the info<br>the credentials ne                  | rmation below. FCD<br>eeded to access thi                 | )S will create an<br>s account.  |       |
| 0                                             | Company Name:                                                                | BIG UPLOADER, INC                                                                        |                                                             |                                                           |                                  |       |
| 0                                             | Contact Name:                                                                | EMANUAL BYTES                                                                            |                                                             |                                                           |                                  |       |
|                                               | Contact Phone Number:                                                        | (305)623-0360                                                                            | Extension:                                                  |                                                           |                                  |       |
|                                               | Contact Email:                                                               | claims1@compuace.com                                                                     |                                                             |                                                           |                                  |       |
|                                               | S                                                                            | pecial Notes Regarding SFT                                                               | o implementation                                            |                                                           |                                  |       |
| BIG UPLO<br>me at you<br>Thanky yo<br>Emanual | ADER, INC has been author<br>a earliest convenience so th<br>ou,             | ized by Dr. Williams of Sara<br>at we can get this process s                             | esota to upload cl                                          | aims data to you.                                         | Please contact                   |       |
|                                               |                                                                              | Request SFTP Account                                                                     | Activation                                                  |                                                           |                                  |       |
|                                               |                                                                              |                                                                                          |                                                             |                                                           |                                  |       |
|                                               |                                                                              |                                                                                          |                                                             |                                                           |                                  |       |
|                                               |                                                                              |                                                                                          |                                                             |                                                           |                                  |       |
|                                               |                                                                              |                                                                                          |                                                             |                                                           |                                  |       |
|                                               |                                                                              |                                                                                          |                                                             |                                                           |                                  |       |

### Vendor Generates e-mail to FCDS. FCDS will Contact Vendor for details

| 🤝 SFTP Account setup request compuace.com - SmarterMail - Google Chrome                                                                                                    |                       |
|----------------------------------------------------------------------------------------------------|-----------------------|
| Attps://webmail.compuace.com/Main/frmMessage.aspx?popup=true&folder=Inbox&messageid=12241&mapped=False&user=pats&from                                                                                                    | iSearch=False&rowNuml |
| Reply Reply All Forward Delete Move - Mark - Add - View - Print Close                                                                                                    |                       |
| SFTP Account setup request.<br>Thu 2/14/2013 1:05 PM<br>From: claims1@compuace.com<br>To: pauls@compuace.com<br>Cc: claims1@compuace.com<br>Message<br>User: ebytes - EMANUAL BYTES is requesting that an SFTP account be setup for the transfer of Physician Claims Information<br>The information supplied for this request is; | n.                    |
| Comany Name: BIG OPLOADER, INC<br>Contact Name: EMANUAL BYTES                                                                                                    |                       |
| Contact Number: (305)623-0360                                                                                                    |                       |
| Contact email: claims1@compuace.com<br>Special Notes Regarding SETP implementation                                                                                                    |                       |
| BIG UPLOADER, INC has been authorized by Dr. Williams of Sarasota to upload claims data to you. Please contact me at yo<br>convenience so that we can get this process set up. Thanky you, Emanual                                                                                                    | u earliest            |

### **HTTPS Data Transfer**

| 🙋 http://192.16 | 8.144.243/scripts/fcdsweb | app/production/Main.html                              |               |                  |
|-----------------|---------------------------|-------------------------------------------------------|---------------|------------------|
| PATRICIA STEAR  | 48                        | FCDS IDEA                                             | G             | 12/05/2013 08:52 |
| Physician       | File Window               |                                                       |               |                  |
|                 |                           |                                                       |               |                  |
|                 |                           |                                                       |               |                  |
| We              | lcome - Physician Dash    | board                                                 | PhysDashboard | _ = ×            |
|                 | Your                      | password will expire in 352 days. (JAN 23rd           | 2014)         |                  |
|                 |                           | ·                                                     | ,             |                  |
|                 | I want to                 | : 🔵 Register/Modify a Physician                       |               |                  |
|                 |                           | Enter Claims Data for a Registered Phy                | sician        |                  |
|                 |                           | HTTPS File Uplead Claims Data                         |               |                  |
|                 |                           |                                                       | 2             |                  |
|                 | Scan these log,           | error messages from the last month or click show All  | l to see all  |                  |
|                 | of them. If you           | see an access time or error you don't recognize, cont | tact FCDS.    |                  |
|                 |                           | Recent System Activity                                | Show All      |                  |
|                 | Date / Time               | Action                                                |               |                  |
|                 | 02/05/2013 08:52:13       | 0:Login: pstearns                                     |               |                  |
|                 | 02/05/2013 07:49:08       | 0:Login: pstearns                                     |               |                  |
|                 | 02/04/2013 21:43:51       | 249:Update User Profile menu item chosen.             |               |                  |
|                 | 02/04/2013 21:43:44       | 0:Login: pstearns                                     |               |                  |
|                 | 02/04/2013 21:35:12       | 0:Login: pstearns                                     |               |                  |
|                 | Record Count:             | 148                                                   |               |                  |
|                 |                           |                                                       |               |                  |
|                 |                           |                                                       |               |                  |
|                 |                           |                                                       |               |                  |
|                 |                           |                                                       |               |                  |
|                 |                           |                                                       |               |                  |
|                 |                           |                                                       |               |                  |

# Browse to file; Select Options; click "Upload"

| ARY LEVIN    |                              | FCDS IDEA               |             |               | 02/20/2013       |
|--------------|------------------------------|-------------------------|-------------|---------------|------------------|
|              |                              | Florida Cancer Data     | System      |               |                  |
| IDEA User    | Full Abstract Processing     | File Uploads/Entry      | Inquiry     | Follow Back   | Reports/Inquirie |
| Upload MD837 | / Claims Data                |                         |             | Up            | loadMD837 _ =    |
|              | Up                           | load MD 837 Clai        | ms Data     |               |                  |
|              |                              |                         |             |               |                  |
|              |                              |                         |             |               |                  |
|              | Enter the f                  | ull path + filename. I  | Ex: C:\MD83 | 37.txt        |                  |
|              | Use the browse               | button to find/doub     | e-click-on/ | open file:    |                  |
| Fi           | le:                          |                         |             |               | Browse           |
| Data Tyr     | e: 💽 5010 Data               |                         |             |               |                  |
| buturyp      |                              |                         |             |               |                  |
| Options:     |                              |                         |             |               |                  |
| 🔲 Upl        | oad file is in Windows compr | essed ZIP format (faste | r uploads)  |               |                  |
| TES          | T Upload - tests transmissio | n mechanism, data is re | moved after |               |                  |
|              | Script to execute> U         | pload_MD837.pl          |             |               |                  |
|              |                              |                         |             | ]             |                  |
| Co           | ontact Mark Rudolph (MR      | udolph@med.miami.e      | du) for que | estions about | upload.          |
|              |                              |                         | -           |               |                  |
|              |                              | Upload Cano             | el          |               |                  |
|              |                              |                         |             |               |                  |
|              |                              |                         |             |               |                  |

72
## Single Entry

- Medical insurance claims elements
- Complete one form per patient seen in your practice
- No software to purchase
  - Data entry via FCDS web-based single entry module
- Any office member can complete the form

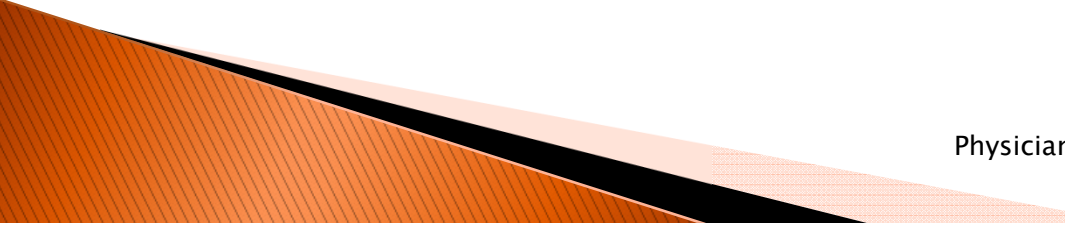

### Single Entry – Form

| 🔄 🕘 📳 I:\FCDSWebApp\src\bin\Main. 🗩 - 🖒 🗙 🧔 IDEA *FCDS* 🛛 🖌 😭                                                                                                    |
|----------------------------------------------------------------------------------------------------|
| GARY LEVIN FCDS IDEA 01/30/2013 12:40:                                                                                                    |
| **** FCDS TEST 1 DataBase ****                                                                                                    |
| Full Abstract Processing File Uploads/Entry Follow Back Reports/Inquiries IDEA User Physician Quality Control Statistics Education / FCDS Tool                                          |
| Health Insurance Claim Form (HCFA 1500) - Insert   WebPhysHICF1500New _ = = ×                                                                                                    |
|                                                                                                    |
| PATIENT AND INSURED INFORMATION                                                                                                    |
| 1. MEDICARE MEDICAID TRICARE CHAMPVA GROUPPLAN FECA OTHER 1a. Insured I.D. Number                                                                                                    |
| 2. Last Name First Name Middle Initial 3. Patient's Birth Date Sex                                                                                                    |
|                                                                                                    |
| 5. Address 8. Patient Status Single Married Other Patient's SSN                                                                                                    |
| City State Select V Zip Code 26. Medical Record #                                                                                                    |
| Image: clillness or (njury) IF PATIENT HAS HAD SAME OR SIMILAR (LINESS HOSPITALIZATION DATES RELATED TO CURRENT SERVICES   14. Date of Current 15. First Date 18. From Date 19. To Date |
| 21. DIAGNOSIS OR NATURE OF ILLNESS OR INJURY:                                                                                                    |
| 1:Q 2:Q 3:Q 4:Q 5:Q 6:Q 7:Q 8:Q                                                                                                    |
| 9: 10: Q_11: Q_12: Q_13: Q_14: Q_15: Q_16: Q_                                                                                                    |
| From Date     To Date     Place     EMG     Procedures     CPT/HCPCS     Procedure     Modifiers     Diagnosis     Pointers     (1,2,3,4)     Units     NPI                             |
| N4 NDC Number: Quantity:                                                                                                    |
|                                                                                                    |
| N4 NDC Number: Quantity:                                                                                                    |
|                                                                                                    |
| X4 NDC Number: Quantity:                                                                                                    |
|                                                                                                    |
| N4 NDC Number: Quantity:                                                                                                    |
|                                                                                                    |
| Add Service Rows Validate Services                                                                                                    |
| 32. Service Facility Location Information 33. Billing Provider Information                                                                                                    |
| a. NPI Q Entity                                                                                                    |
| bbA bbA                                                                                                    |
| City City                                                                                                    |
| State Select   V Zip                                                                                                    |
| Finalize                                                                                                    |
|                                                                                                    |
|                                                                                                    |
|                                                                                                    |
|                                                                                                    |
|                                                                                                    |

### Single Claims Entry

- A focused webinar to instruct the practice(s) how to complete the single entry form will be held by the end of April, 2013
- Florida Physicians' Cancer Reporting Manual 2013 is available on the FCDS Web site

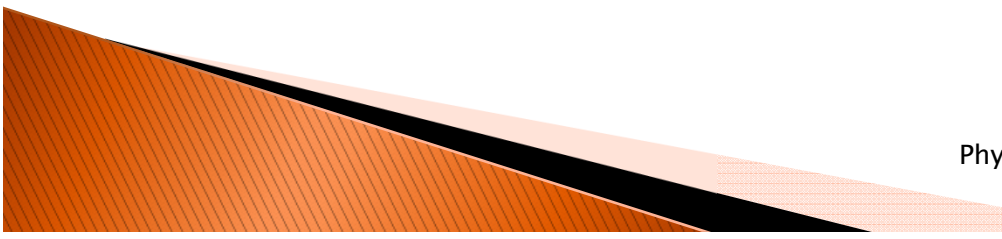

# Registration, Compliance and Data Submission Information

Please direct questions to:

Michael Thiry Manager, Data Acquisition <u>Mthiry@med.miami.edu</u> (305) 243–2639

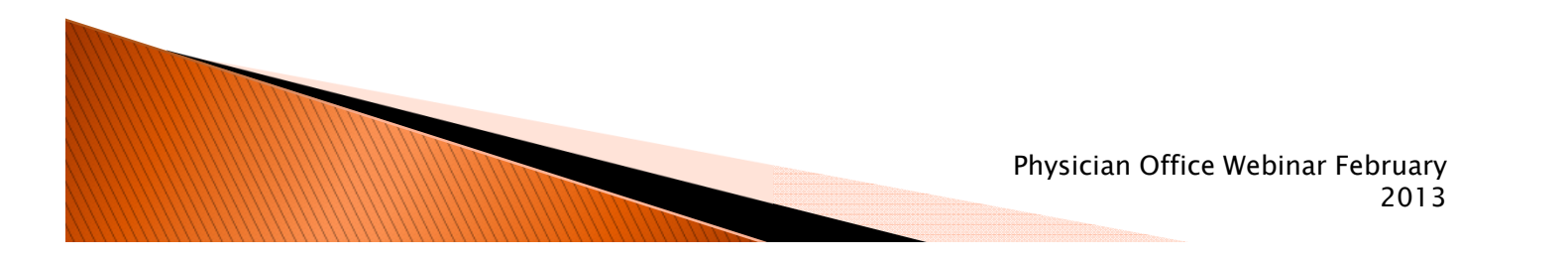

### **General Project Information**

- Dr. Youjie Huang
  - (850) 254-4407
  - Youjie\_huang@doh.state.fl.us
- Tara Hylton
  - (850) 245–4444 \*2441
  - <u>Tara\_hylton@doh.state.fl.us</u>
- Dr. Jill MacKinnon
  - (305) 243–3426
  - Jill\_Mackinnon@miami.edu
- Dr. Monique Hernandez
  - (305) 243–9673
  - <u>MHernandez5@med.miami.edu</u>

Physician Office Webinar February 2013

### **Open the Line for Questions**

Please enter 1 0 on your phone and you will be placed in the question queue

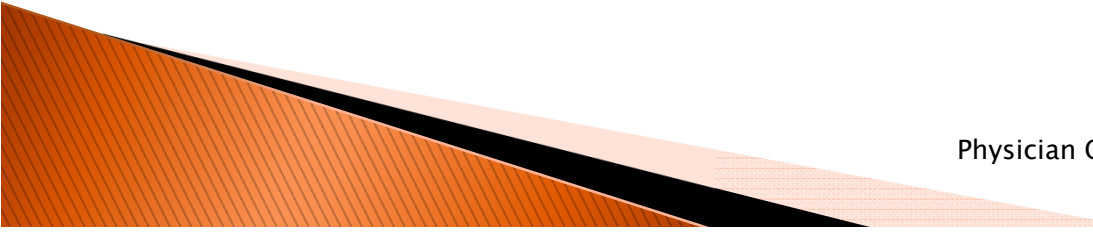

## Thank You

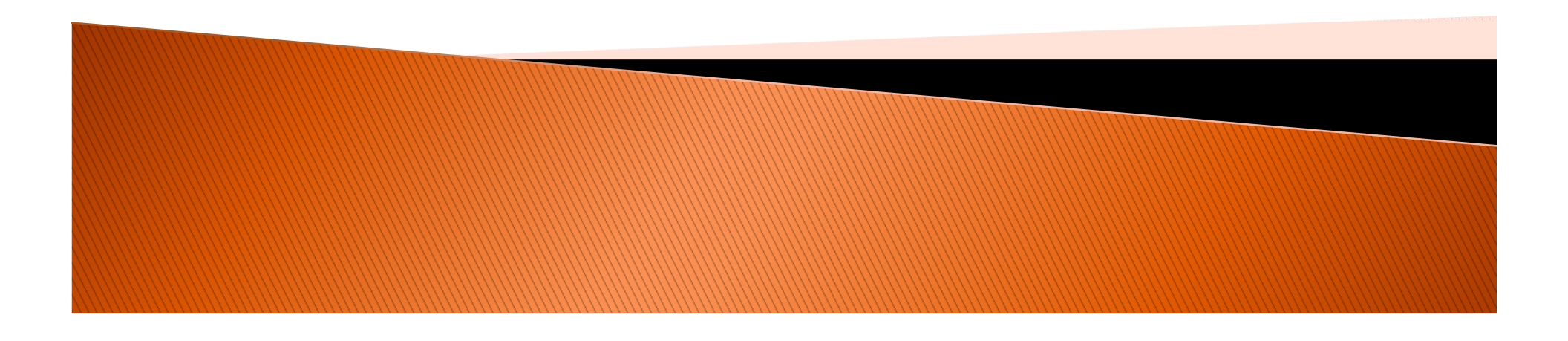